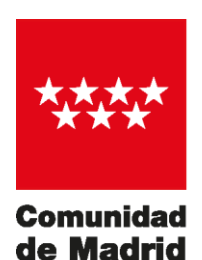

Dirección General de Recursos Humanos CONSEJERÍA DE EDUCACIÓN Y JUVENTUD

# ASIGNACIÓN REMOTA DE SUSTITUCIONES: **AReS**

V.1.2.0

Febrero 2020

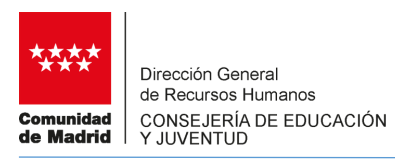

# ÍNDICE

| 1. INTRODUCCIÓN                                                              | 3    |
|------------------------------------------------------------------------------|------|
| 2. CONSULTAS                                                                 | 4    |
| 2.1 CONVOCADOS PARA LA ASIGNACIÓN                                            | 5    |
| 2.2 NECESIDADES OFERTADAS                                                    | 8    |
| 2.3 RESULTADO DE LA ASIGNACIÓN                                               | 11   |
| 2.4 PRÓXIMOS INTERINOS DISPONIBLES                                           | 14   |
| 3. ÁREA PRIVADA                                                              | 17   |
| 3.1 DATOS PERSONALES                                                         | 19   |
| 3.2 PETICIÓN DE DESTINOS                                                     | 20   |
| 3.3 SOLICITUD DE BAJA TEMPORAL                                               | 29   |
| 3.4 MI RESULTADO                                                             | 30   |
| APÉNDICE - Orden de selección de aspirantes convocados y orden de asignación | . 31 |

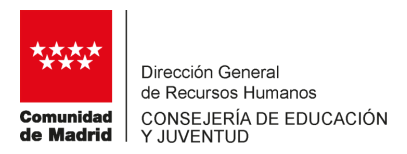

# 1. INTRODUCCIÓN

**AReS** es la aplicación que la Consejería de Educación y Juventud ha puesto en marcha para llevar a cabo el procedimiento de asignación de puestos docentes a los aspirantes a interinidad, durante el curso 2019-2020.

El procedimiento para realizar la asignación de los puestos docentes que esta aplicación lleva a cabo se realiza en base a las preferencias indicadas por los aspirantes convocados según las necesidades que para cada convocatoria se oferten.

**AReS** dispone de un **Área Privada** desde la que los aspirantes a interinidad convocados deberán tramitar su participación en la convocatoria y un área de **Consultas**, accesible a cualquier interesado, desde la que se pueden buscar las convocatorias tramitadas y realizadas hasta una fecha, los aspirantes convocados, puestos ofertados y los resultados de dicha convocatoria, así como la relación de aspirantes a interinidad disponibles en el momento de la consulta.

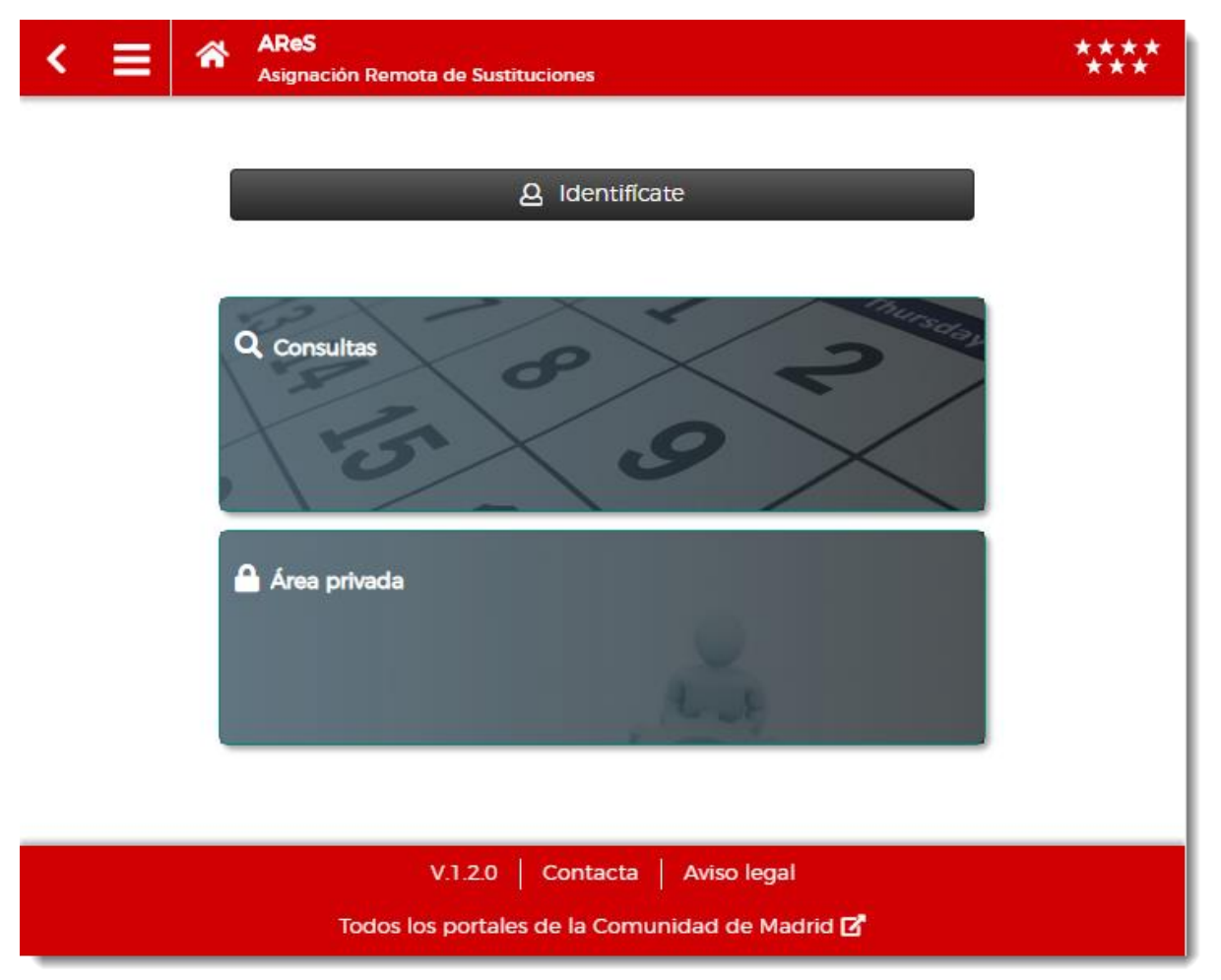

AReS es accesible desde cualquier terminal, ya sea un ordenador o un dispositivo móvil.

A continuación se describen con detalle las funcionalidades de AReS.

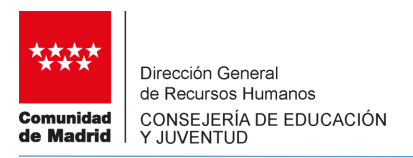

# 2. CONSULTAS

El Área de Consultas de AReS es pública y está disponible a cualquier usuario. Desde este espacio se puede obtener la siguiente información:

| ۲ | Ξ      | AReS<br>Asignación Remota de Sustituciones                                         | **** |
|---|--------|------------------------------------------------------------------------------------|------|
|   |        | 💣 / Consultas                                                                      |      |
|   | Convo  | ocados para la asignación                                                          |      |
|   | Neces  | sidades ofertadas                                                                  |      |
|   | Resul  | ltado de la asignación                                                             |      |
|   | Próxir | mos interinos disponibles                                                          |      |
|   |        | Olver a menú                                                                       |      |
|   |        | V.1.2.0   Contacta   Aviso legal<br>Todos los portales de la Comunidad de Madrid 🗗 |      |

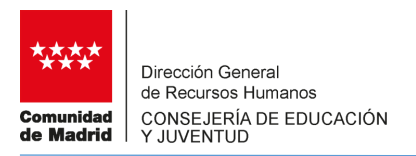

### 2.1. CONVOCADOS PARA LA ASIGNACIÓN

Se obtiene la relación de aspirantes convocados para una fecha concreta. Previo a la consulta se han de aplicar los filtros de tipo de convocatoria, (ordinaria para puestos ordinarios o voluntaria para puestos voluntarios), mes y año:

| ≡ *          | AReS<br>Lista de convocados para a | signación de destinos                                                                              | ***            |
|--------------|------------------------------------|----------------------------------------------------------------------------------------------------|----------------|
|              | 希 / Co                             | onsultas / Convocados                                                                              |                |
|              |                                    |                                                                                                    | Filters        |
| Conv         | ocados                             |                                                                                                    | Filtros        |
|              |                                    | Tipo de convocatoria     Filtro por mes       Ordinaria <ul> <li>Agosto</li> <li>Agosto</li> </ul> | Filtro por año |
| Convocatoria |                                    |                                                                                                    |                |
| Cuerpo       |                                    |                                                                                                    | <b></b>        |
| Especialidad |                                    |                                                                                                    | •<br>•         |
|              |                                    | Quitar filtros                                                                                     |                |
|              |                                    | Q Consultar                                                                                        |                |
|              |                                    |                                                                                                    |                |
|              |                                    | <ul> <li>Volver a consultas</li> </ul>                                                             |                |
|              |                                    |                                                                                                    |                |
|              |                                    |                                                                                                    |                |

Una vez establecidos los filtros, se escoge la convocatoria seleccionando la fecha, el cuerpo y la especialidad.

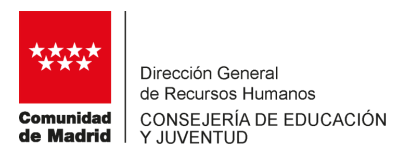

A continuación debe seleccionarse la fecha de convocatoria y para ello se despliega una lista con las fechas en las que se llevó a cabo una convocatoria:

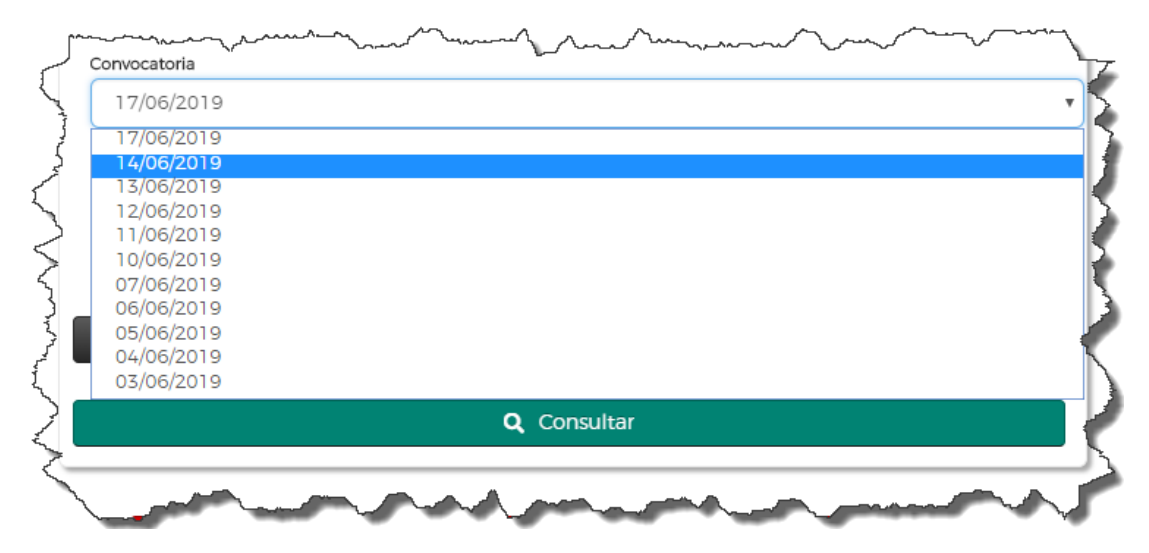

Para la fecha escogida, se selecciona el Cuerpo de entre los que se realizó la convocatoria:

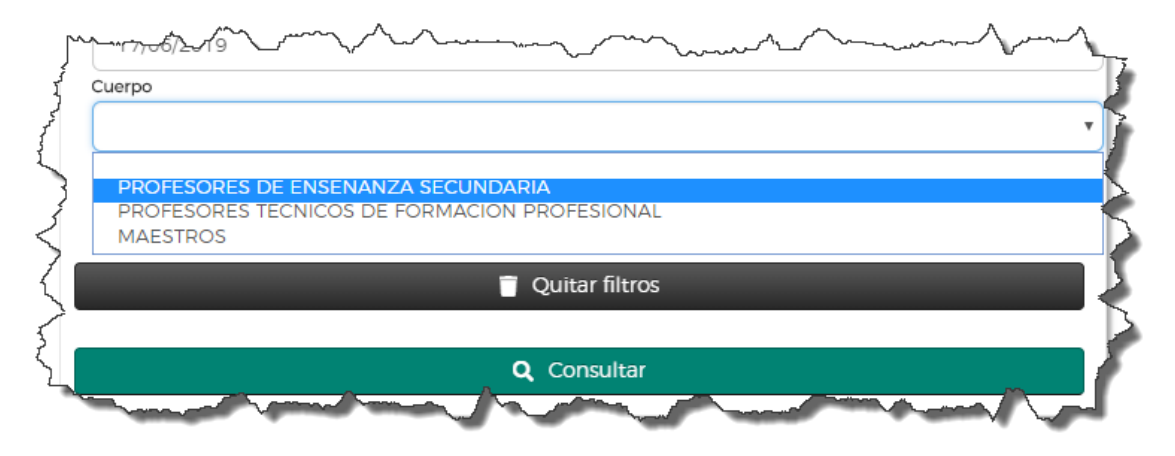

Y finalmente se elige la especialidad según el cuerpo y fecha seleccionados en los pasos anteriores:

| Lang Lang | 17/06/2019                                                                                                    | ÷ |
|-----------|----------------------------------------------------------------------------------------------------|---|
| ~~~~      | Especialidad                                                                                                    |   |
|           | INGLES/INGLES<br>EDUCACION FISICA<br>EDUCACION INFANTIL<br>LENGUA EXTRANJERA: INGLES<br>EDUCACION PRIMARIA<br>EDUCACION ESPECIAL, PEDAGOGIA TERAPEUTICA |   |
| 2 ANAL    | O Volver a consultas                                                                                                    | ) |

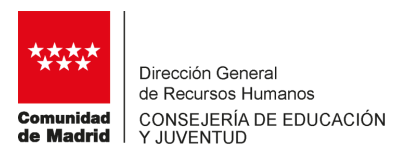

Tras pulsar en el botón "Consultar" se obtiene la información solicitada:

Se muestra la relación de aspirantes convocados para la especialidad y cuerpo seleccionados, ordenados por tipo de lista y número de orden. Se informa también en la columna Acc 2 si el aspirante forma parte del colectivo de especial consideración por discapacidad y en la columna Exp si forma parte del colectivo de experiencia con preferencia para sustituciones.

Desde esta consulta se pueden examinar los puestos docentes ofertados en esa convocatoria así como el

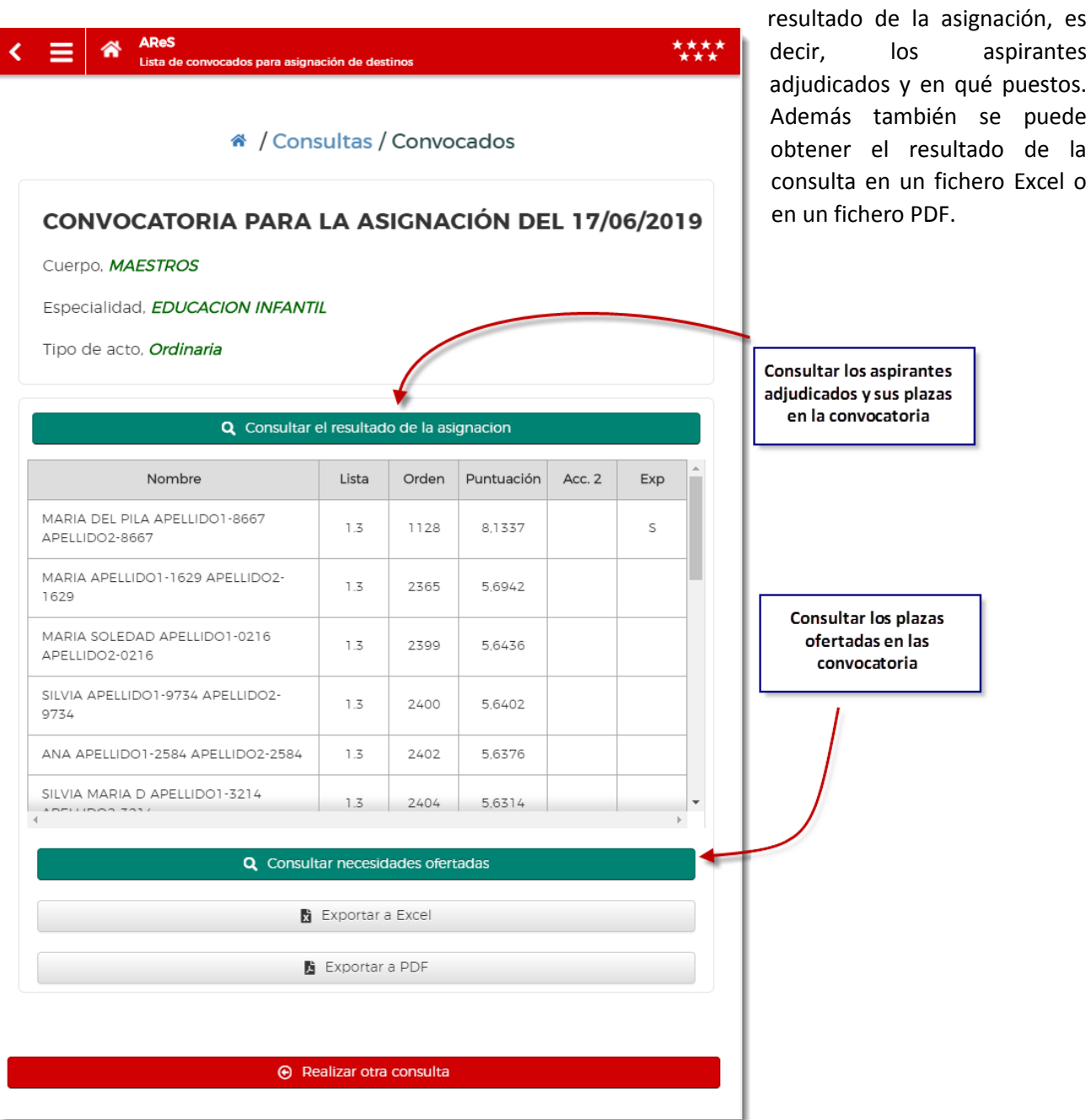

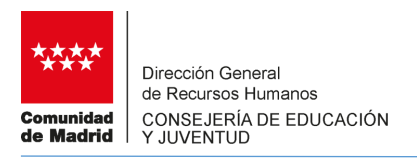

### **2.2 NECESIDADES OFERTADAS**

Se obtiene la relación de puestos docentes ofertados en una determinada convocatoria. Previo a la consulta se han de aplicar los filtros de tipo de convocatoria (ordinaria para puestos ordinarios o voluntaria para puestos voluntarios), mes y año:

| < | ≡                              | *      | AReS<br>Necesidades ofertadas |                                     | ****<br>***                                             |  |  |  |
|---|--------------------------------|--------|-------------------------------|-------------------------------------|---------------------------------------------------------|--|--|--|
|   |                                |        | 😤 / Consul                    | tas / Necesida                      | des                                                     |  |  |  |
|   | Consulta necesidades ofertadas |        |                               |                                     |                                                         |  |  |  |
|   |                                |        |                               | Tipo de convocatoria<br>Ordinaria 🔻 | Filtro por mes     Filtro por año       Agosto     2019 |  |  |  |
|   | Convoca                        | itoria |                               |                                     |                                                         |  |  |  |
|   | DAT                            |        |                               |                                     |                                                         |  |  |  |
|   | Cuerpo                         |        |                               |                                     |                                                         |  |  |  |
|   | Especial                       | idad   |                               |                                     | • • •                                                   |  |  |  |
| I |                                | -      | 👕 C                           | uitar filtros                       |                                                         |  |  |  |
|   |                                |        | <b>Q</b> Consu                | ltar necesidades                    |                                                         |  |  |  |
| _ |                                |        |                               |                                     |                                                         |  |  |  |
|   |                                |        | ⊖ Volv                        | er a consultas                      |                                                         |  |  |  |
|   |                                |        |                               |                                     |                                                         |  |  |  |
|   |                                |        |                               |                                     |                                                         |  |  |  |

Una vez establecidos los filtros, se selecciona la convocatoria eligiendo la fecha, la DAT para obtener las plazas correspondientes a esa DAT, el cuerpo y la especialidad.

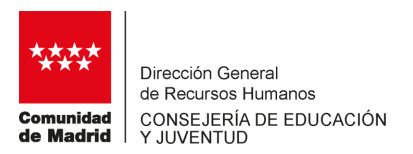

Se selecciona la fecha de convocatoria de la que se quieren obtener las necesidades, para ello se despliega una lista con las fechas en las que se llevó a cabo una convocatoria:

| E         | Convocatoria            |
|-----------|-------------------------|
| 1         | 17/06/2019              |
| 7         | 17/06/2019              |
| <         | 14/06/2019              |
| - 7       | 13/06/2019              |
| 3         | 12/06/2019              |
| $\langle$ | 11/06/2019              |
| 5         | 10/06/2019              |
| 5         | 07/06/2019              |
| 3         | 06/06/2019              |
| 3         | 05/06/2019              |
| 5         | 04/06/2019              |
| 5         | 03/06/2019              |
| 5         | T Quitar filtros        |
| {         |                         |
|           | Q Consultar necesidades |

Seguidamente se escoge la Dirección de Área Territorial para obtener las plazas correspondientes a esa DAT. Pueden seleccionarse "Todas":

| OS |
|----|
|    |

Para los valores anteriores, se elige el Cuerpo para obtener las plazas correspondientes a ese Cuerpo:

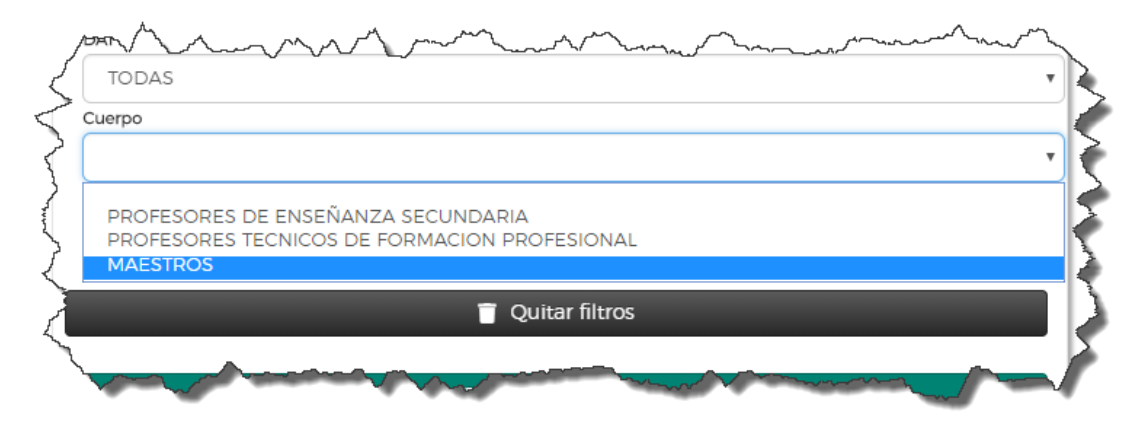

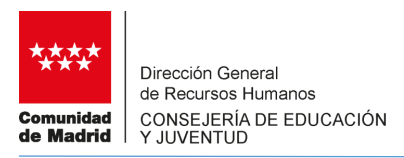

Por último se selecciona la especialidad según los valores anteriores

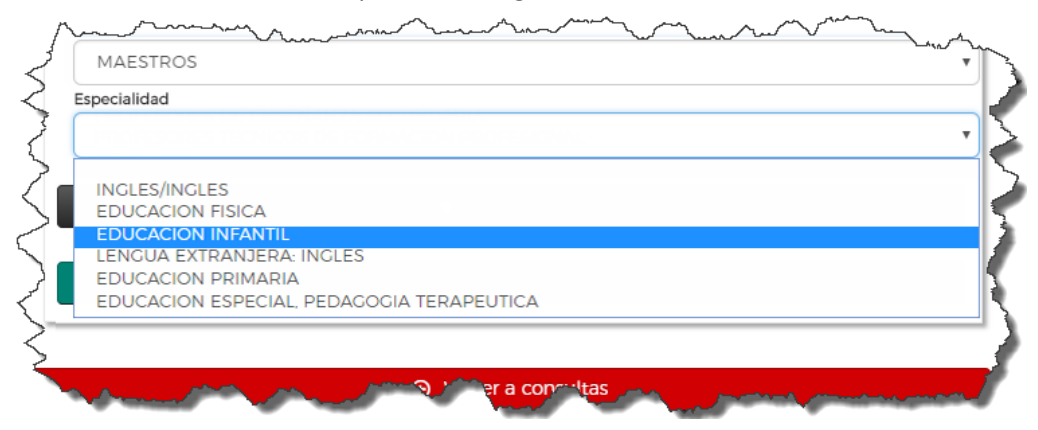

Tras pulsar en Consultar se obtiene la información solicitada.

Se muestra la relación de necesidades ofertadas para la convocatoria, DAT, cuerpo y especialidad

|                                                          |                                                                                                    |                                            |                                                                |                                                                                                    | seleccionadas. Desde esta misma                                          |
|----------------------------------------------------------|----------------------------------------------------------------------------------------------------|--------------------------------------------|----------------------------------------------------------------|----------------------------------------------------------------------------------------------------|--------------------------------------------------------------------------|
| < ≡ *                                                    | AReS<br>Necesidades ofertadas                                                                                                    |                                            |                                                                | ****                                                                                                    | consulta se pueden modificar la DAT                                      |
|                                                          | 希 / Consultas /                                                                                                    | Neces                                      | sidades                                                        |                                                                                                    | seleccionada y añadir filtros por<br>localidad (necesidades ofertadas en |
| NECES<br>DEL 17<br>Cuerpo: M<br>Especialic<br>Tipo de ac | SIDADES OFERTADAS<br>7/06/2019<br>MAESTROS<br>dad: EDUCACION INFANTIL<br>Cto: Ordinaria                                            | PARA                                       |                                                                | una determinada localidad de la DAT<br>seleccionada) y por tipo de necesidad<br>(vacantes o sustituciones). Se puede<br>obtener el resultado de la<br>consulta en un<br>fichero Excel o en<br>un fichero PDF. |                                                                          |
| TODAS                                                    |                                                                                                    |                                            |                                                                | v                                                                                                    | Filtro por                                                               |
| Localidad                                                |                                                                                                    |                                            |                                                                | _                                                                                                    | localidad                                                                |
| IODAS                                                    |                                                                                                    |                                            |                                                                | •                                                                                                    |                                                                          |
| Tipo de necesi                                           | dad                                                                                                    |                                            |                                                                | -                                                                                                    |                                                                          |
| 10003                                                    |                                                                                                    |                                            |                                                                |                                                                                                    | Filtro por tipo<br>de necesidad:                                         |
| ID                                                       | Centro                                                                                                    | Тіро                                       | Vac / Sus                                                      | Causa                                                                                                    | Vacante<br>Sustitución                                                   |
| 129777                                                   | 28057015, CP INF-PRI EL SOL                                                                                                    | 01                                         | Sustitución                                                    | RENUNCIA DEL                                                                                                    |                                                                          |
| 129783                                                   | 28011040, CP INF-PRI VAZQUEZ<br>DE MELLA                                                                                           | 01                                         | Sustitución                                                    | ENFERMEDAD                                                                                                    |                                                                          |
| 129774                                                   | 28063911, CP INF-PRI GANDHI                                                                                                    | 01                                         | Sustitución                                                    | ENFERMEDAD                                                                                                    |                                                                          |
| •                                                        |                                                                                                    |                                            |                                                                | •                                                                                                    |                                                                          |
|                                                          | 🛚 Exportar                                                                                                    | a Excel                                    |                                                                |                                                                                                    |                                                                          |
|                                                          | 🔓 Exportar                                                                                                    | a PDF                                      |                                                                |                                                                                                    |                                                                          |
| La column<br>ordinario; (<br>06 - Centre                 | a "Tipo" indica el tipo de puesto. Los dif<br>02 - Compartir horario; 03 - Compartir c<br>os penitenciarios y de menores. UFIL y A | erentes tip<br>:entro: 04 -<br>ACE: y 07 - | oos de puesto sor<br>- Jornada parcial;<br>· Aulas hospitalari | n: 01 – Puesto<br>: 05 – Itinerante;<br>ias, SAED y CET.                                                                                                    |                                                                          |
|                                                          |                                                                                                    | a consulta                                 | 1                                                              |                                                                                                    |                                                                          |

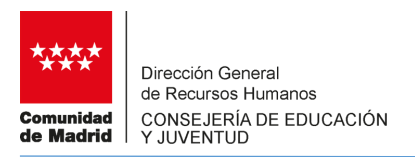

# 2.3 RESULTADO DE LA ASIGNACIÓN

Se obtiene la relación de aspirantes asignados en una determinada convocatoria con indicación de la plaza asignada. Previo a la consulta, igual que en las consultas anteriores, se han de aplicar los filtros de tipo de convocatoria, (ordinaria para puestos ordinarios o voluntaria para puestos voluntarios), mes y año:

|         | AReS<br>Resultado de asignación de neo | cesidades                           | ****                                                |  |  |  |  |  |
|---------|----------------------------------------|-------------------------------------|-----------------------------------------------------|--|--|--|--|--|
|         | 🄏 / Consultas                          | / Resultado de asi                  | ignación                                            |  |  |  |  |  |
| Re      | Resultado de la asignación             |                                     |                                                     |  |  |  |  |  |
|         |                                        | Tipo de convocatoria<br>Ordinaria 🔻 | Filtro por mes     Filtro por año       Junio     V |  |  |  |  |  |
| Convoca | itoria                                 |                                     |                                                     |  |  |  |  |  |
| Cuerpo  |                                        |                                     |                                                     |  |  |  |  |  |
| Especia | idad                                   |                                     |                                                     |  |  |  |  |  |
|         |                                        | Quitar filtros                      |                                                     |  |  |  |  |  |
|         | <b>Q</b> (                             | Consultar asignación                |                                                     |  |  |  |  |  |
|         | ©                                      | Volver a Consultas                  |                                                     |  |  |  |  |  |

Una vez establecidos los filtros, se selecciona la convocatoria seleccionando la fecha, el cuerpo y la especialidad.

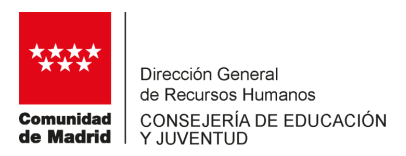

Para seleccionar la fecha de convocatoria se despliega una lista con las fechas en las que se llevó a cabo una convocatoria:

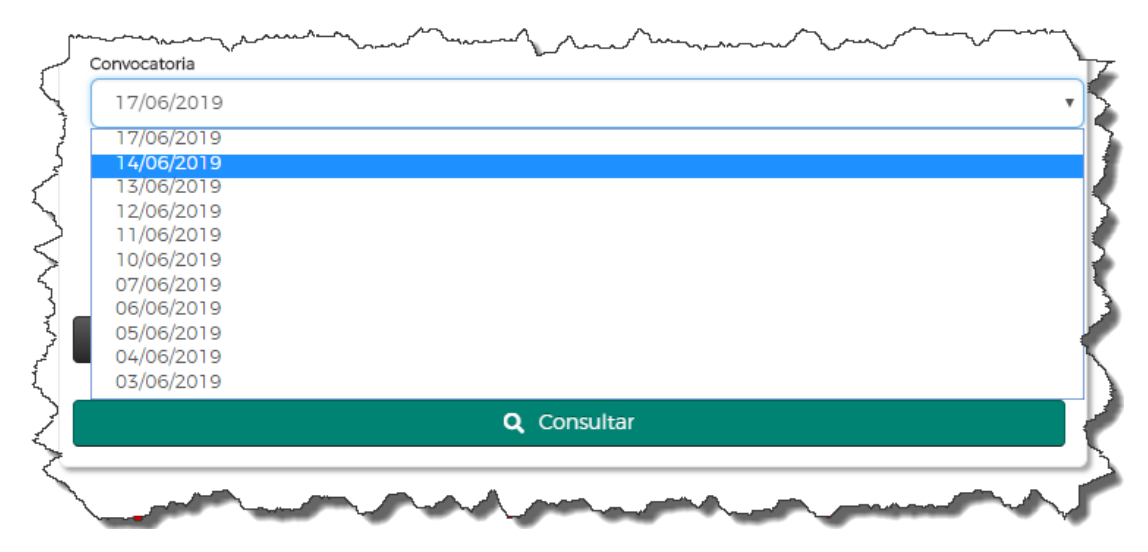

Para la fecha escogida, se selecciona el Cuerpo de entre los que se realizó la convocatoria:

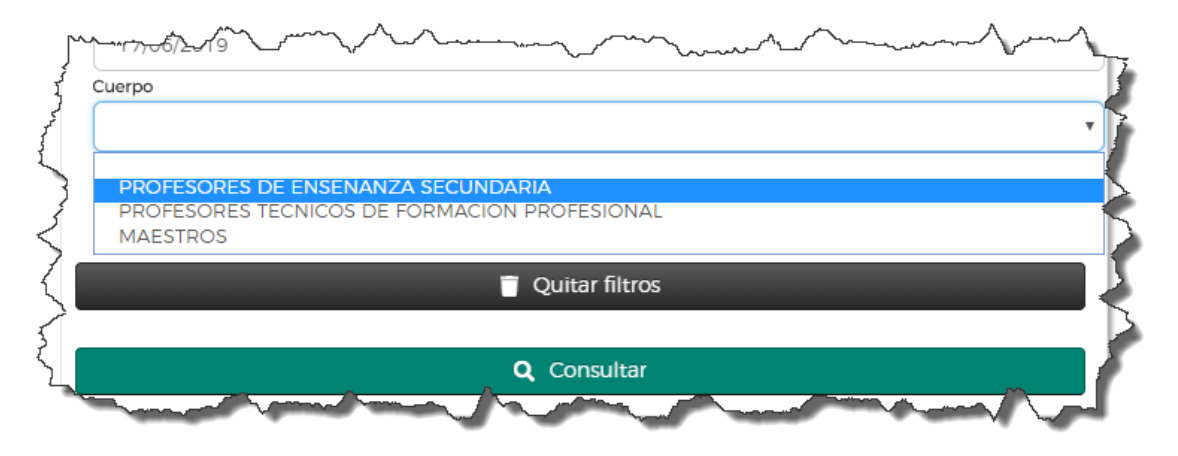

Y finalmente se elige la especialidad según el cuerpo y fecha seleccionados en los pasos anteriores:

| 5                                       |                                                                                                    |  |
|-----------------------------------------|----------------------------------------------------------------------------------------------------|--|
| ~~~~~~~~~~~~~~~~~~~~~~~~~~~~~~~~~~~~~~~ | Especialidad                                                                                                    |  |
|                                         | INGLES/INGLES<br>EDUCACION FISICA<br>EDUCACION INFANTIL<br>LENGUA EXTRANJERA: INGLES<br>EDUCACION PRIMARIA<br>EDUCACION ESPECIAL, PEDAGOGIA TERAPEUTICA |  |
|                                         | Over a consultas                                                                                                    |  |

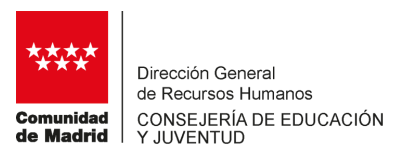

Tras pulsar en el botón "Consultar" se obtiene la información solicitada:

Se muestra la relación de aspirantes asignados ordenados por tipo de lista y número de orden, en la que se indica la plaza asignada con todos sus datos (centro, localidad, tipo de plaza, causa de sustitución, fecha estimada de finalización, etc.). Al igual que en las consultas anteriores, esta consulta se puede obtener en un fichero Excel y en un fichero PDF.

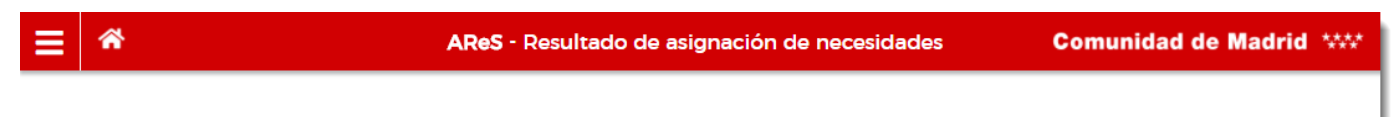

### 🖀 / Consultas / Resultado de asignación

### **RESULTADO DE LA ASIGNACIÓN DE LA CONVOCATORIA DEL 17/06/2019**

Cuerpo: MAESTROS

Especialidad: EDUCACION INFANTIL

Tipo de acto: Ordinaria

| Nombre                                                 | Lista                       | Orden                                 | Acc.<br>2                   | Exp                     | ID                                                   | Centro                                                           | Tipo                                             | Ca            |
|--------------------------------------------------------|-----------------------------|---------------------------------------|-----------------------------|-------------------------|------------------------------------------------------|------------------------------------------------------------------|--------------------------------------------------|---------------|
| MARIA APELLIDO1-<br>1629 APELLIDO2-1629                | 1.3                         | 2365                                  |                             |                         | 129783                                               | 28011040, CP INF-PRI<br>VAZQUEZ DE MELLA /<br>MADRID - CENTRO    | 01                                               | ENFERI        |
| SILVIA APELLIDO1-<br>9734 APELLIDO2-9734               | 1.3                         | 2400                                  |                             |                         | 129774                                               | 28063911, CP INF-PRI<br>GANDHI /<br>VILLAVICIOSA DE<br>ODON      | 01                                               | ENFERI        |
| MARIA BELEN DE<br>APELLIDO1-5652<br>APELLIDO2-5652     | 1.3                         | 2408                                  |                             |                         | 129777                                               | 28057015, CP INF-PRI<br>EL SOL / MADRID - SAN<br>BLAS            | 01                                               | RENUN<br>TITU |
| La columna "Tipo" indica<br>04 - Jornada parcial: 05 - | el tipo de l<br>Itinerante; | puesto. Los difer<br>06 - Centros per | entes tipos<br>nitenciario: | de puesto<br>s y de men | son: 01 – Puesto<br>ores, UFIL y ACE;<br>tar a Excel | o ordinario; 02 - Compartir ho<br>y 07 - Aulas hospitalarias, SA | vario: 03 - Comp<br>XED y CET.<br>Exportar a PDF | ►             |

Realizar otra consulta

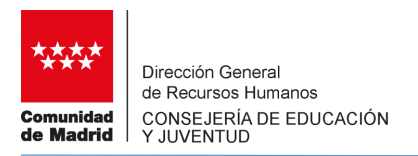

### 2.4 PRÓXIMOS INTERINOS DISPONIBLES

A través de esta consulta se obtiene la relación de aspirantes a interinidad que se encuentran en situación de disponibles para ser convocados para puestos ordinarios o puestos voluntarios en un determinado cuerpo y especialidad:

| ≡ *              | AReS - Próximos interinos disponibles | **** |
|------------------|---------------------------------------|------|
|                  | Consultas / Interinos disponibles     |      |
| Interi           | nos disponibles                       |      |
| Cuerpo           |                                       |      |
| PROFESOR         | ES DE ENSEÑANZA SECUNDARIA            | •    |
| Especialidad     |                                       |      |
| FILOSOFIA        |                                       | •    |
| Tipo de necesida | ad                                    |      |
| Ordinaria        |                                       | •    |
| Tipo de puesto   |                                       |      |
| Puestos orc      | linarios                              | •    |
| DAT              |                                       | •    |
|                  | Quitar filtros Q Consultar            |      |
|                  | Volver a consultas                    |      |

Se ha de seleccionar el cuerpo, seguidamente la especialidad, el tipo de necesidad para obtener la lista de disponibles para puestos ordinarios o para puestos voluntarios.

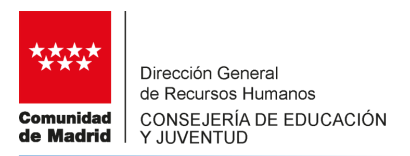

En el caso de seleccionar en tipo de necesidad el valor Voluntaria, se ha de seleccionar para que tipo de puesto voluntario y DAT se desea obtener la relación de interinos disponibles.

### Tipo de puesto voluntario:

| Tipo de necesidad   |                            |                    |   |
|---------------------|----------------------------|--------------------|---|
| voluntaria          |                            |                    | • |
| Tipo de puesto      |                            |                    |   |
| JORNADA PARCIAL     |                            |                    | • |
| JORNADA PARCIAL     |                            |                    |   |
| ITINERANTE ENTRE CE | NTROS DE DISTINTA LOCALIDA | AD EN EL MISMO DIA |   |
| PROTECCION MENORE   | S E INSTITUCIONES PENITENC | IARIAS             |   |
| AULAS HOSPITALARIAS | , SAED Y CET               |                    |   |
| TODAS               |                            |                    | • |
|                     |                            |                    |   |
| =                   | in a filmer                | O Consultar        |   |
| _ Qui               | itar filtros               | Q Consultar        |   |

### DAT para ese tipo de puesto voluntario:

| JORN  | IADA PARCIAL |  | • |
|-------|--------------|--|---|
| )     |              |  |   |
| DAT   |              |  | 4 |
| TODA  | \S           |  | • |
| TODA  | \S           |  | 1 |
| DAT N | MADRID-OESTE |  |   |
| DATIN | MADRID-NORTE |  | 1 |
| DATIN | MADRID-SUR   |  |   |
| DALN  | MADRID-ESTE  |  | - |
| DAT N | MADCAPITAL   |  |   |

Tras pulsar en el botón "Consultar" se obtiene la información solicitada:

Se muestra la relación de aspirantes a interinidad disponibles en el momento de realizar la consulta, ordenados por tipo de lista y número de orden. En la columna Acceso se indica si el aspirante pertenece al colectivo de especial consideración por discapacidad y la columna Exp si pertenece al colectivo de especial consideración de experiencia.

También se muestra el número total de interinos disponibles y cuántos de estos son del colectivo por discapacidad y cuántos son del colectivo de experiencia.

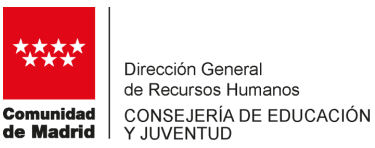

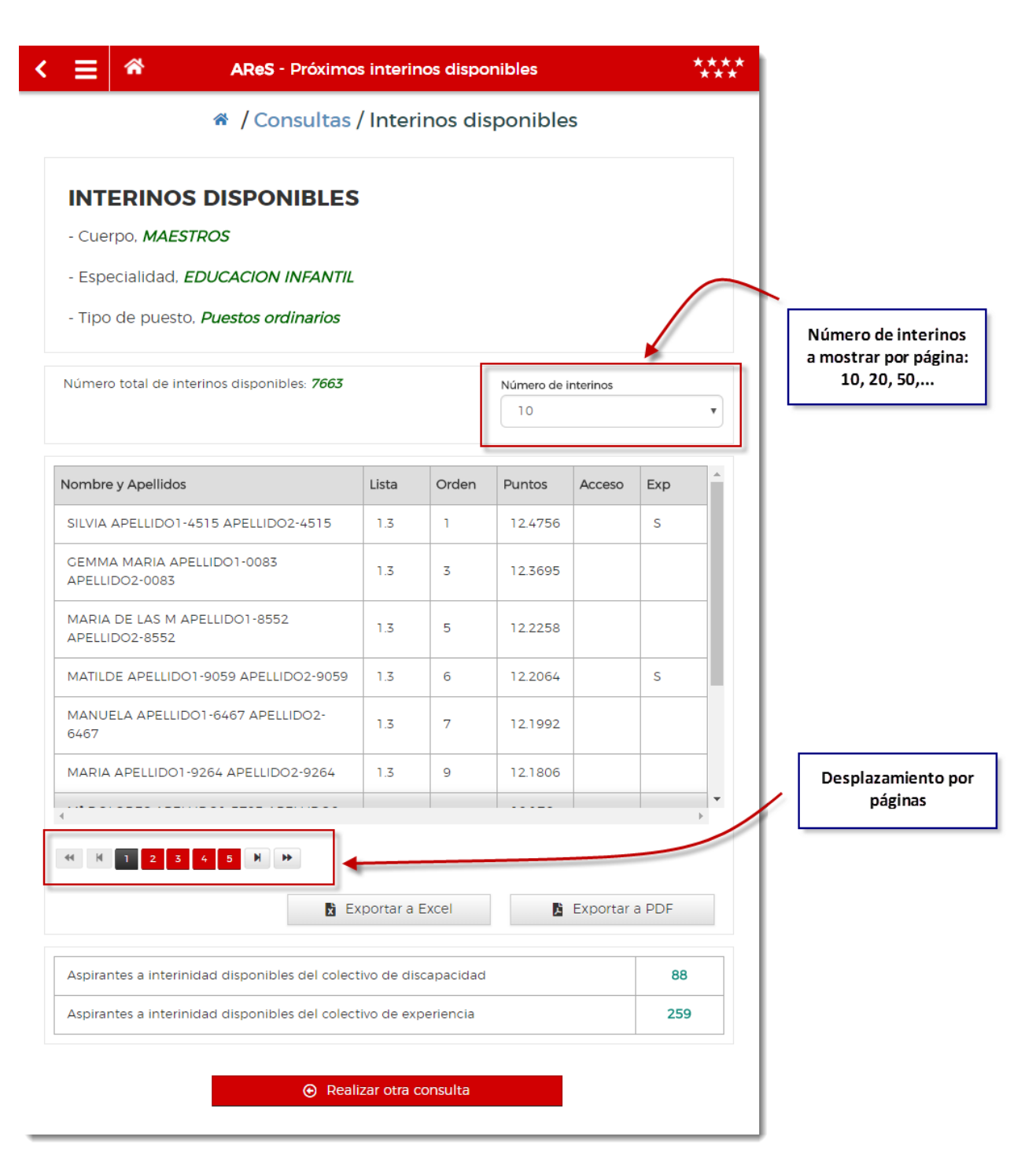

El resultado de la consulta se puede obtener en un fichero en formato Excel o en formato PDF.

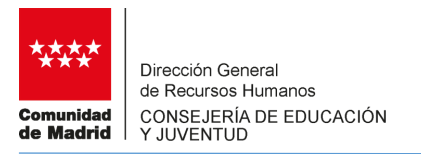

### 3. ÁREA PRIVADA

El acceso al área privada está restringido a los aspirantes a interinidad que dispongan del número de la solicitud de petición de destinos para el curso 2019-2020 o del número identificativo. También pueden acceder si se dispone de uno de los Certificados Electrónicos reconocidos o cualificados de firma electrónica, que sean operativos en la Comunidad de Madrid y expedidos por prestadores incluidos en la "Lista de confianza de prestadores de servicios de certificación" o cualquier otro sistema de firma electrónica que la Comunidad de Madrid considere válido en los términos y condiciones que se establezcan específicamente para cada tipo de firma.

En el acceso con DNI/NIE y nº de instancia se introducen los datos solicitados y se pulsa en Acceder.

| Acceso Acceso con certificado digital Acceso con certificado digital Acceso con certificado digital Acceso con DNI/NIE y nº de instancia Becupera nº de instancia Solicitar nº de instancia Solicitar nº de instancia Solicitar nº de instancia | < ARe Sele | NS ****<br>ccione modo de Acceso *** |
|----------------------------------------------------------------------------------------------------|------------|--------------------------------------|
| Área Privada <p< td=""><td></td><td>Acceso</td></p<>                                                                                                    |            | Acceso                               |
| Cecso con certificado digital   Cecso con DNI/NIE y nº de instancia Cecso con DNI/NIE y nº de instancia Solicitar nº de instancia Solicitar nº de instancia Valver a menú Lata Lata Lata Lata Lata Lata Lata Lata                               |            | Área Privada                         |
| Acceso con certificado digital                                                                                                    |            | 0                                    |
| Acceso con DNI/NIE y nº de Instancia<br>Recuperar nº de instancia<br>Solicitar nº de instancia<br>Volver a menú<br>V.1.20 Contacta Aviso legal                                                                                                  |            | Acceso con certificado digital       |
| Acceso con DNI/NIE y nº de Instancia    Recuperar nº de Instancia    Solicitar nº de instancia    Volver a menú  V.1.20  Contacta  Aviso legal                                                                                                  |            | 0                                    |
| <ul> <li>Solicitar nº de instancia</li> <li>Volver a menú</li> <li>V.1.2.0   Contacta   Aviso legal</li> </ul>                                                                                                    |            | Acceso con DNI/NIE y nº de Instancia |
| O Volver a menú<br>V.1.20   Contacta   Aviso legal                                                                                                    |            | Solicitar nº de instancia            |
| V.1.2.0   Contacta   Aviso legal                                                                                                    |            |                                      |
|                                                                                                    |            | V.1.2.0 Contacta Aviso legal         |

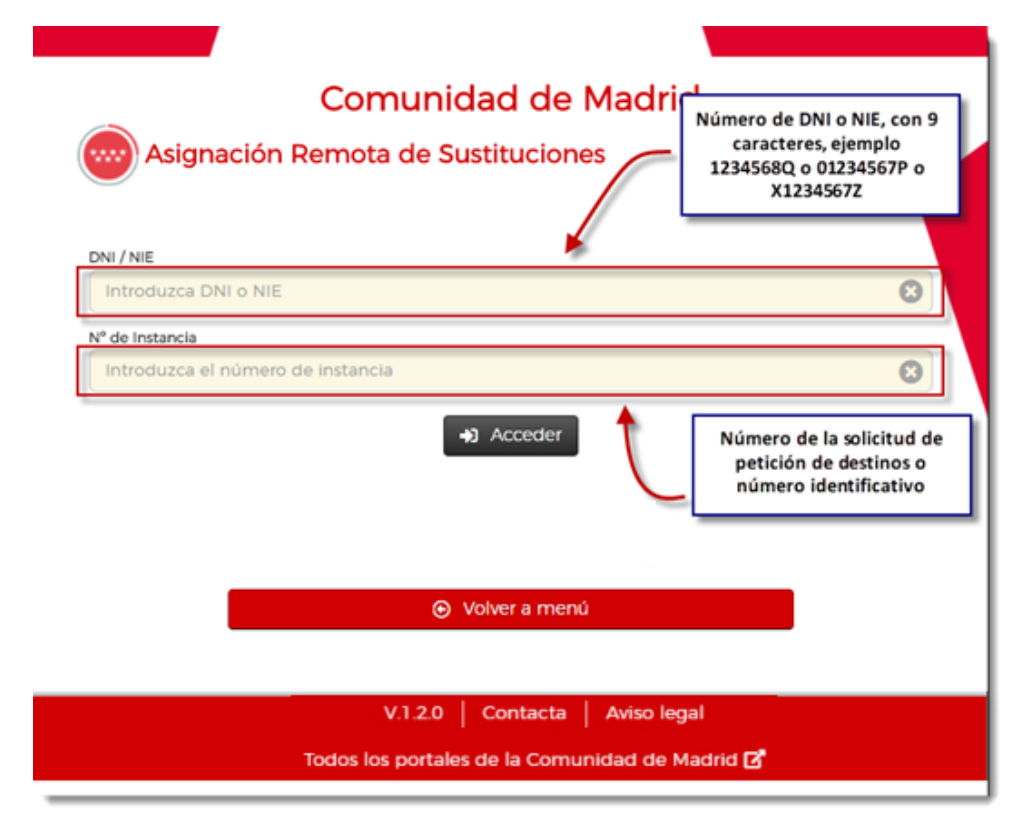

Si no se recuerda el número de instancia, pulse en **Recuperar nº de instancia** en la pantalla de acceso al Área Privada para recibir un correo electrónico en la dirección informada en la solicitud con el número. En caso de no disponer del número, pulse en **Solicitar nº de instancia** en esa misma pantalla para obtenerlo.

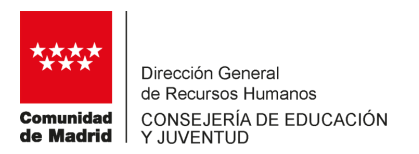

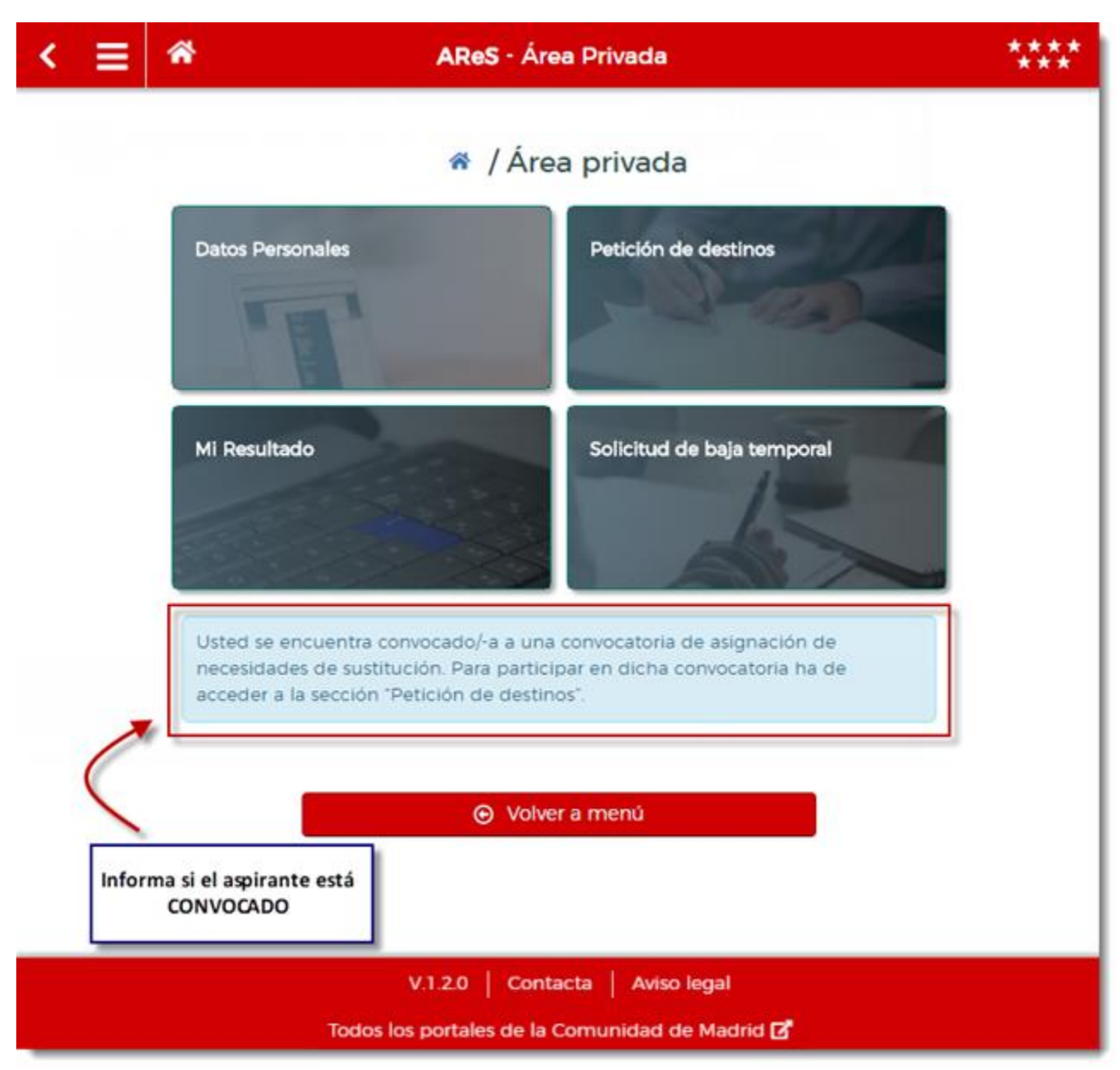

Tras acceder, la aplicación presenta las distintas opciones disponibles:

En el caso de estar convocado se informa de tal circunstancia con objeto de que el aspirante a interinidad cumplimente su petición de destinos.

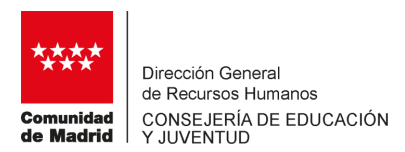

### **3.1 DATOS PERSONALES**

| ≡ *                        | A                   | ReS - Dat  | os Personal    | es      |      |         | **       |
|----------------------------|---------------------|------------|----------------|---------|------|---------|----------|
|                            | 🕷 / Área            | ı privad   | a / Datos      | person  | ales |         |          |
| . Estado actual            |                     |            |                |         |      |         |          |
| DISPONIBLE                 |                     |            |                |         |      |         |          |
| Usted está disponible para | a ser convocado/con | vocada cua | ndo le corresp | onda.   |      |         |          |
|                            |                     |            |                |         |      |         |          |
| Datos personales           |                     |            |                |         |      |         |          |
| rimer apellido             |                     |            | Segundo ape    | llido   |      |         |          |
| 1000.1.00                  |                     |            | Manual Art     |         |      |         |          |
| lombre                     |                     |            | DNI            |         |      |         |          |
|                            |                     |            |                |         |      |         |          |
| eléfono fijo               | Teléfon             | o móvil    |                | Cor     | reo  |         |          |
|                            | 1000                | 206145     |                |         |      | Gyrafia |          |
|                            |                     |            |                |         |      |         |          |
|                            |                     |            |                |         |      |         |          |
| ocalidad                   |                     | Provincia  | a              |         |      | CP      |          |
| CONTRACTOR OF ADDRESS      |                     | 10000      |                |         |      |         |          |
|                            |                     |            |                |         |      |         |          |
|                            |                     |            |                |         |      |         |          |
| Integrante en las s        | iguientes listas    | de aspira  | antes a inte   | rinidad |      |         |          |
| Cuerpo                     | Especialidad        | Lista      | Orden          | Puntos  | Acc. | Exp     | Baja     |
| MAESTROS                   | EDUCACIÓN           | 13         | -              |         |      |         | temporal |

4. Autorización de la consulta al Registro de delitos de naturaleza sexual

INFANTIL

CONSULTA AUTORIZADA: NO CONSTAN ANTECEDENTES DE ESTA NATURALEZA. Usted autorizó la consulta de este registro. La respuesta a dicha consulta informó que no consta que usted tenga antecedentes por delitos de esta índole. Por tanto, no es necesario que presente este justificante a la hora de formalizar un nombramiento

|                       | 1300                 |     |   |       |         |       |  |
|-----------------------|----------------------|-----|---|-------|---------|-------|--|
| 04                    |                      | 0   | 6 | 07    |         |       |  |
|                       | ×                    |     |   |       | <u></u> |       |  |
|                       |                      |     |   |       |         |       |  |
| ecciones de Área Terr | ritorial solicitadas |     |   |       |         |       |  |
| Norte                 | Sur                  | Est | e | Oeste | Ca      | pital |  |
| 3                     | 4                    | 1   |   | 5     |         | 2     |  |
|                       |                      |     |   |       |         |       |  |

Desde esta opción se pueden consultar los datos personales, las listas de las que forma parte en donde se incluye cuerpo, especialidad, tipo de lista. puntuación, número de orden, si forma parte de los colectivos de especial consideración de acceso 2 (Acc.) o de experiencia (Exp.) y si está en situación de baja temporal (Baja temporal), de los voluntarios puestos solicitados y la situación respecto a la consulta al Registro Central de delitos de naturaleza sexual

Bajo el epígrafe de Estado actual, se informa de la situación en ese momento del aspirante:

- Convocado.
- Asignado. \_
- Baja temporal.

En el caso de convocado, se recuerda que ha de acceder a Petición de destinos para ordenar las necesidades ofertadas.

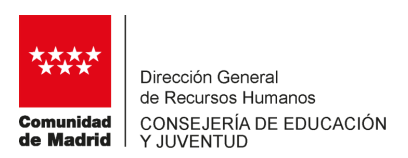

# **3.2 PETICIÓN DE DESTINOS**

Si el aspirante resulta convocado deberá acceder a esta sección para ordenar las necesidades que se oferten en esa convocatoria. En caso de no hacerlo decaerá de todas las listas.

Antes de presentar todas las necesidades, el participante debe confirmar si desea participar o bien renunciar a dicha participación. Para esto último deberá marcar la opción "Renuncia a participar en esta convocatoria" y seguidamente pulsar en Guardar y salir.

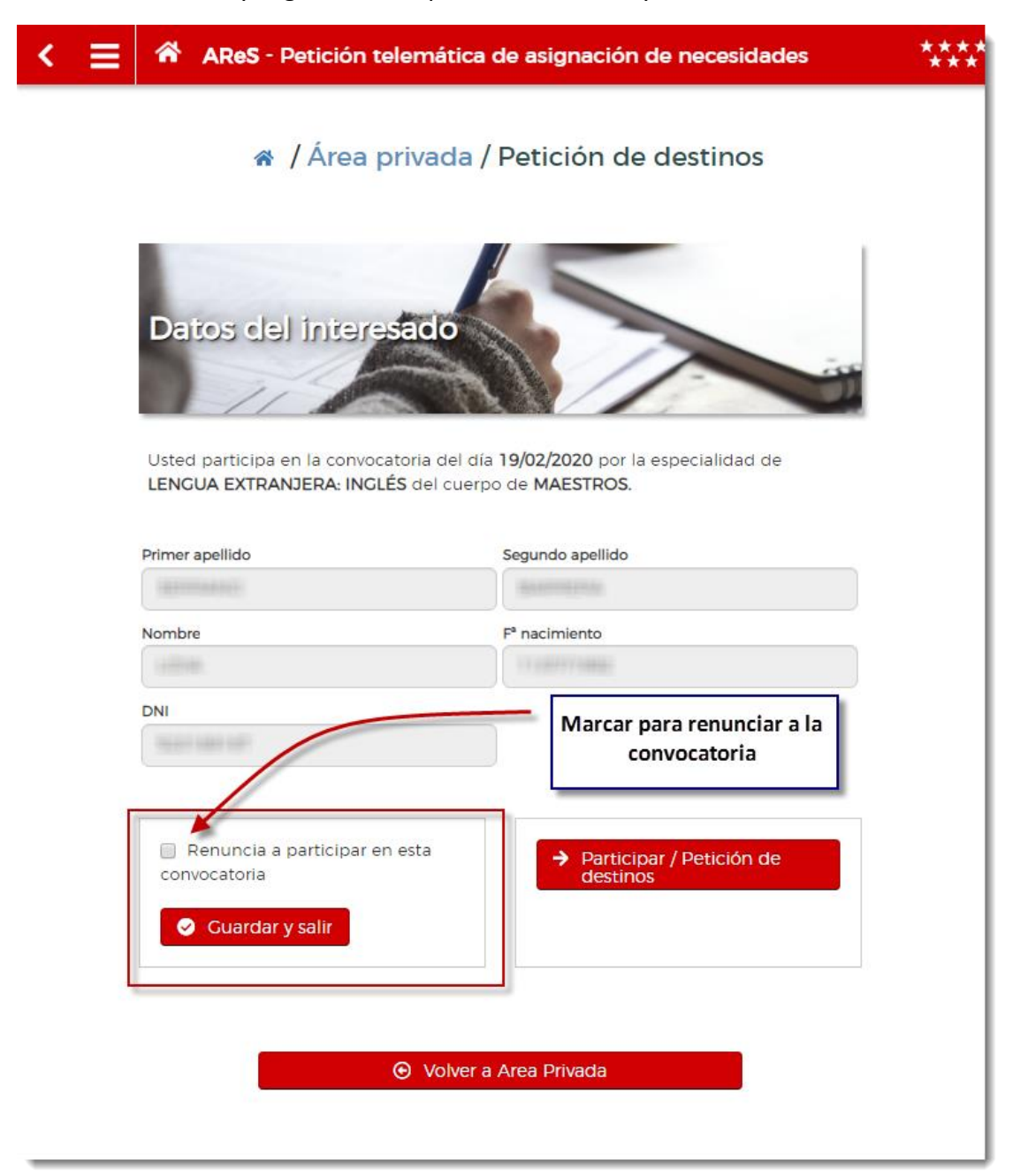

La renuncia tiene como consecuencia la exclusión de todas las listas de interinos de la Comunidad de Madrid.

Si se opta por participar, se presentan todas las necesidades ofertadas. Éstas podrán ser ordenadas tantas veces como se desee mientras esté abierto el plazo de la convocatoria.

| Cualquier modificación que se realice gueda immediatamente recoggida Utima modificación registrada: 01/09/2019 - 00.07.52       JAVIER APELLIDO1-0395         Órden       Acción       Id       Nombre de Centro       Tipo         1       6       1       117046       IES LAS AMERICAS       01       EN         2       6       1       116818       IES MATEMATICO PUIC       01       EN         3       6       6       116821       CEPA ROSALIA DE CASTRO       01       EN         4       6       6       117046       IES LAS LACUNAS       01       EN         4       6       6       116821       CEPA ROSALIA DE CASTRO       01       EN         6       6       6       117164       IES LAS LACUNAS       01       EN         6       6       6       117164       IES VECA DEL JARAMA       01       EN         8       6       117164       IES LEON FELIPE       01       EN         9       6       115912       IES PROFESOR JULIO       01       EN         9       6       115912       IES ANSELMO LORENZO       01       VACAN                                                                                                    | Patiele                | inesels m                            | Tros                   |                                                    |          |             |
|----------------------------------------------------------------------------------------------------|------------------------|--------------------------------------|------------------------|----------------------------------------------------|----------|-------------|
| Cualquier modificación que se realico queda inmediatamente recogida Ultima modificación registrada: 01/09/2019 - 00/07:52       JAVIER APELLIDO1-0395         Orden       Acción       Id       Nombre de Centro       Tipo         1       Caloría       11/09/2019 - 00/07:52       Internet escogida Ultima modificación registrada: 01/09/2019 - 00/07:52         1       Caloría       Id       Nombre de Centro       Tipo         1       Caloría       11/09/2019 - 00/07:52       Internet escogida Ultima modificación registrada: 01       EN         1       Caloría       Id       Nombre de Centro       Tipo       Internet escogida Ultima Marcina Internet escogida Ultima Marcina Internet escogida Ultima Marcina Internet escogida Ultima Marcina Internet escogida Ultima Marcina Internet escogida Ultima Marcina Internet escogida Ultima Internet escogida Ultima Internet escogida Ultinternet escogida Ultinternet escogida Ultima Internet escogida Ult                                                                                                    |                        |                                      | ~                      | 5-                                                 |          | -           |
| Útima modificación registrada:           Orden         Acción         Id         Nombre de Centro         Tipo           1         C.C.ÓN         1         ES LAS AMERICAS         01         EN           2         C. C. C. C. C. C. C. C. C. C. C. C. C. C                                                                                                    | Cualquier<br>queda int | r modificación qu<br>mediatamente re | e se realice<br>cogida | JAVIER APELLIDO1-0                                 | 395      | -           |
| OrdenAcciónIdNombre de CentroTipo1Acción117046IES LAS AMERICAS01EN2Acción117046IES LAS AMERICAS01EN2Acción116818IES MATEMATICO PUIC<br>ADAM01EN3Acción116821CEPA ROSALIA DE CASTRO01EN4Acción116821CEPA ROSALIA DE CASTRO01EN4Acción116634IES LAS LACUNAS<br>COLMENAR OREJA01EN7Acción115920IES VECA DEL JARAMA01EN8Acción117164IES LEON FELIPE01EN9Acción115912IES PROFESOR JULIO<br>PEREZ01EN10Acción117550IES ANSELMO LORENZO01VACAN                                                                                                    | Última m<br>01/09/201  | odificación regist<br>19 - 00:07:52  | rada:                  |                                                    |          |             |
| Orden         Acción         1d         Nombre de Centro         Tipo           1         I. Clán         117046         IES LAS AMERICAS         01         EN           2         I. I. I. I.         International         III         IES MATEMATICO PUIC<br>ADAM         01         EN           3         I. I. I.         International         III         IES MATEMATICO PUIC<br>ADAM         01         EN           4         I. I. I.         International         III         IES LAS LACUNAS<br>CARPE DIEM EN<br>COLMENAR OREJA         01         EN           4         I. I. I.         International         IIII         IES VECA DEL JARAMA         01         EN           7         I. I. I.         International         IES LEON FELIPE         01         EN           9         I. I. I.         International         IES PROFESOR JULIO<br>PEREZ         01         EN           10         I. I.         International         III         IES ANSELMO LORENZO         01         EN                                                                                                    |                        |                                      |                        |                                                    | 1        |             |
| 1         Image: Constraint of the state of the state of the sta | Orden                  | Acción                               | Id                     | Nombre de Centro                                   | Tipo     |             |
| 2         •         •         116818         IES MATEMATICO PUIG<br>ADAM         01         EN           3         •         •         •         •         •         •         •         •         •         •         •         •         •         •         •         •         •         •         •         •         •         •         •         •         •         •         •         •         •         •         •         •         •         •         •         •         •         •         •         •         •         •         •         •         •         •         •         •         •         •         •         •         •         •         •         •         •         •         •         •         •         •         •         •         •         •         •         •         •         •         •         •         •         •         •         •         •         •         •         •         •         •         •         •         •         •         •         •         •         •         •         •         •         •         •         • <t< td=""><td>1</td><td></td><td>117046</td><td>IES LAS AMERICAS</td><td>01</td><td>EN</td></t<>                                                                                                    | 1                      |                                      | 117046                 | IES LAS AMERICAS                                   | 01       | EN          |
| 3         •         •         •         116921         CEPA ROSALIA DE CASTRO         01         EN           4         •         •         •         •         •         •         •         •         •         •         •         •         •         •         •         •         •         •         •         •         •         •         •         •         •         •         •         •         •         •         •         •         •         •         •         •         •         •         •         •         •         •         •         •         •         •         •         •         •         •         •         •         •         •         •         •         •         •         •         •         •         •         •         •         •         •         •         •         •         •         •         •         •         •         •         •         •         •         •         •         •         •         •         •         •         •         •         •         •         •         •         •         •         •         •                                                                                                    | 2                      | 880                                  | 116818                 | IES MATEMATICO PUIG<br>ADAM                        | 01       | EN          |
| 4         •         •         •         •         •         •         •         •         •         •         •         •         •         •         •         •         •         •         •         •         •         •         •         •         •         •         •         •         •         •         •         •         •         •         •         •         •         •         •         •         •         •         •         •         •         •         •         •         •         •         •         •         •         •         •         •         •         •         •         •         •         •         •         •         •         •         •         •         •         •         •         •         •         •         •         •         •         •         •         •         •         •         •         •         •         •         •         •         •         •         •         •         •         •         •         •         •         •         •         •         •         •         •         •         •         •                                                                                                    | 3                      | 880                                  | 116821                 | CEPA ROSALIA DE CASTRO                             | 01       | EN          |
| 7         •         •         115920         IES VECA DEL JARAMA         01         EN           8         •         •         •         •         •         •         •         •         •         •         •         •         •         •         •         •         •         •         •         •         •         •         •         •         •         •         •         •         •         •         •         •         •         •         •         •         •         •         •         •         •         •         •         •         •         •         •         •         •         •         •         •         •         •         •         •         •         •         •         •         •         •         •         •         •         •         •         •         •         •         •         •         •         •         •         •         •         •         •         •         •         •         •         •         •         •         •         •         •         •         •         •         •         •         •         •         • </td <td>4<br/>6</td> <td></td> <td>116634<br/>117487</td> <td>IES LAS LACUNAS<br/>CARPE DIEM EN<br/>COLMENAR OREJA</td> <td>01<br/>01</td> <td>EN<br/>VACAN</td>                                                                                                    | 4<br>6                 |                                      | 116634<br>117487       | IES LAS LACUNAS<br>CARPE DIEM EN<br>COLMENAR OREJA | 01<br>01 | EN<br>VACAN |
| 8         •         •         •         •         •         •         •         •         •         •         •         •         •         •         •         •         •         •         •         •         •         •         •         •         •         •         •         •         •         •         •         •         •         •         •         •         •         •         •         •         •         •         •         •         •         •         •         •         •         •         •         •         •         •         •         •         •         •         •         •         •         •         •         •         •         •         •         •         •         •         •         •         •         •         •         •         •         •         •         •         •         •         •         •         •         •         •         •         •         •         •         •         •         •         •         •         •         •         •         •         •         •         •         •         •         •                                                                                                    | 7                      |                                      | 115920                 | IES VECA DEL JARAMA                                | 01       | EN          |
| 9         •         •         •         •         •         •         •         •         •         •         •         •         •         •         •         •         •         •         •         •         •         •         •         •         •         •         •         •         •         •         •         •         •         •         •         •         •         •         •         •         •         •         •         •         •         •         •         •         •         •         •         •         •         •         •         •         •         •         •         •         •         •         •         •         •         •         •         •         •         •         •         •         •         •         •         •         •         •         •         •         •         •         •         •         •         •         •         •         •         •         •         •         •         •         •         •         •         •         •         •         •         •         •         •         •         •                                                                                                    | 8                      |                                      | 117164                 | IES LEON FELIPE                                    | 01       | EN          |
| 10 117550 IES ANSELMO LORENZO 01 VACAN                                                                                                    | 9                      | 8 8 8                                | 115912                 | IES PROFESOR JULIO<br>PEREZ                        | 01       | EN          |
| The second second s                                                                                                    | 10                     | 880                                  | 117550                 | IES ANSELMO LORENZO                                | 01       | VACAN       |
| •                                                                                                    | 1                      |                                      | 4.                     |                                                    |          | ,           |

La información que se presenta por cada necesidad es la siguiente:

Nombre del centro, tipo de vacante, causa de la sustitución, fecha de inicio, fecha de fin estimada, localidad y DAT (C, Capital; S, Sur; E, Este; N, Norte y O, Oeste).

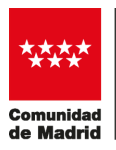

| Orden | Acción | Id                                                                                                    | Nombre de Centro                                     | Tipo                                                            | Causa                                                                                            | Fecha de<br>inicio       | fin<br>fin<br>estimada                | Localidad                                                                                                    | DAT                  | Info.                 |
|-------|--------|----------------------------------------------------------------------------------------------------|------------------------------------------------------|-----------------------------------------------------------------|--------------------------------------------------------------------------------------------------|--------------------------|---------------------------------------|----------------------------------------------------------------------------------------------------|----------------------|-----------------------|
| 1     |        | 117046                                                                                                    | IES LAS AMERICAS                                     | 01                                                              | ENFERMEDAD                                                                                       | 02/07/19                 | 31/08/20                              | PARLA                                                                                                    | s                    | Ø                     |
| 2     |        | 116818                                                                                                    | IES MATEMATICO PUIG ADAM                             | 01                                                              | ENFERMEDAD                                                                                       | 02/07/19                 | 31/08/20                              | CETAFE                                                                                                    | s                    | ß                     |
| 3     |        | 116821                                                                                                    | CEPA ROSALIA DE CASTRO                               | 01                                                              | ENFERMEDAD                                                                                       | 02/07/19                 | 31/08/20                              | LEGANES                                                                                                    | s                    | ß                     |
| 4     |        | 116634                                                                                                    | IES LAS LAGUNAS                                      | 01                                                              | ENFERMEDAD                                                                                       | 02/07/19                 | 31/08/20                              | RIVAS-VACIAMADRID                                                                                                    | E                    | ø                     |
| 5     |        | 115834                                                                                                    | IES JAIME FERRÁN CLÚA                                | 01                                                              | ENFERMEDAD                                                                                       | 02/07/19                 | 31/08/20                              | SAN FERNANDO DE<br>HENARES                                                                                                    | E                    | ß                     |
| 6     |        | 117487                                                                                                    | SIES SECCION DEL IES CARPE<br>DIEM EN COLMENAR OREJA | 01                                                              | VACANTE ORDINARIA                                                                                | 02/07/19                 | 31/08/20                              | COLMENAR DE OREJA                                                                                                    | E                    | ß                     |
| 7     |        | 115920                                                                                                    | IES VEGA DEL JARAMA                                  | 01                                                              | ENFERMEDAD                                                                                       | 02/07/19                 | 31/08/20                              | SAN FERNANDO DE<br>HENARES                                                                                                    | E                    | ß                     |
| 8     |        | 117164                                                                                                    | IES LEON FELIPE                                      | 01                                                              | ENFERMEDAD                                                                                       | 02/07/19                 | 31/08/20                              | TORREJON DE ARDOZ                                                                                                    | E                    | ß                     |
| 9     |        | 115912                                                                                                    | IES PROFESOR JULIO PEREZ                             | 01                                                              | ENFERMEDAD                                                                                       | 02/07/19                 | 31/08/20                              | RIVAS-VACIAMADRID                                                                                                    | E                    | ø                     |
| 10    |        | 117550                                                                                                    | IES ANSELMO LORENZO                                  | 01                                                              | VACANTE ORDINARIA                                                                                | 02/07/19                 | 31/08/20                              | SAN MARTIN DE LA VEGA                                                                                                    | E                    | Ø                     |
| 5     |        | 7                                                                                                    |                                                      | 115920                                                          | الع veca del                                                                                     | JARAN                    |                                       | 01 EN                                                                                                    |                      | ~                     |
|       |        | 7<br>8<br>ARes                                                                                                    |                                                      | 115920<br>117164                                                | IES VECA DEL<br>IES VECA DEL<br>IES LEON<br>IES PROFESS                                          | JARAN<br>JARAN<br>FELIPE |                                       | 01 EN                                                                                                    |                      |                       |
|       |        | 7 8 AReS formac Centro IES VEGA I Nombre/Ld SAN FERN Dirección AVDA de la                                                                                                    |                                                      | 115920<br>117164<br>e asigna<br>cobre e                         | IES VECA DE<br>IES VECA DE<br>IES LEON<br>IES PROFESS<br>ción de necesidade<br>esta necesidade   |                          |                                       | 01 EN                                                                                                    |                      |                       |
| < >   |        | 7 8 AReS formac Centro IES VECA I Nombrel/c SAN FERN Dirección AVDA de la Fecha de la i g2(07/2013                                                                                     |                                                      | 115920<br>117164<br>e asigna<br>cobre e                         | IES VEGA DE<br>IES VEGA DE<br>IES LEON<br>IES PROFESS<br>ción de necesidade<br>esta necesidade   |                          |                                       | 01 EN                                                                                                    |                      |                       |
| <     |        | 7 8 AReS formac Centro IES VEGA I Nombrel C SAN FERN Dirección AVDA de la Fecha de la O2/07/2015 Fecha de f                                                                            |                                                      | 115920<br>117164<br>(e asigna<br>(cobre (<br>cobre (<br>cobre ( | IES VEGA DEI<br>IES VEGA DEI<br>IES LEON<br>IES PROFESO<br>ción de necesidade<br>esta necesidade |                          | AA<br>O<br>Si se j<br>de la           | 01 EN                                                                                                    | na cu<br>s se        |                       |
|       |        | 7 8 AReS formac Centro IES VEGA I Nombre/Lt SAN FERN Dirección AVDA de It Fecha de i 02/07/2019 Fecha de f 31/08/2022                                                                  |                                                      | 115920<br>117164<br>le asigna<br>cobre c                        | IES VECA DEL<br>IES VECA DEL<br>IES LEON<br>IES PROFESI<br>ción de necesidade<br>esta necesidade |                          | A<br>Si se j<br>de la<br>más          | 01 EN<br>01 EN<br>EN<br>01 EN<br>01 EN<br>01 EN<br>01 EN<br>01 EN<br>01 EN<br>01 EN<br>01 EN<br>01 EN<br>01 EN<br>01E | na cu<br>s se<br>sol | ualqui<br>obti<br>bre |
|       |        | 7 8 ARes formac Centro IES VEGA I Nombre/Ld SAN FERN Directión AVDA de la Fecha de li 02/07/2015 Fecha de f 31/08/2020 Fecha de f 31/08/2020 Fecha de f 31/08/2020 Fecha de f 02/0075- |                                                      | 115920<br>117164<br>Re asigna<br>cobre c                        | IES VECA DE<br>IES VECA DE<br>IES LEON<br>IES PROFESS<br>ción de necesidade<br>esta necesidade   |                          | A<br>Si se j<br>de la<br>más<br>neces | 01 EN<br>01 EN<br>01 EN     | na cu<br>s se<br>sol | ualqui<br>obti<br>bre |

Las necesidades aparecen ordenadas en un orden por defecto. Si dicho orden no se modifica será ese el que se tenga en cuenta para la asignación. Además, cualquier modificación que se realice queda inmediatamente grabada por lo que la última ordenación de las necesidades antes del cierre

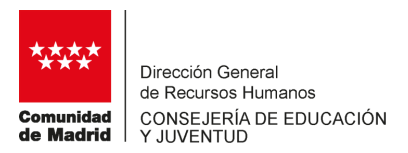

de la convocatoria será la definitiva. AReS informa en la propia pantalla de petición de destinos cual es la última modificación registrada:

| ~~~    |                                                                                                    |            |
|--------|----------------------------------------------------------------------------------------------------|------------|
| <<br>< | Cualquier modificación que se <del>realice queda inmediata</del> mente recogida.<br>Última modificación registrada: | JAVIER APE |
|        |                                                                                                    |            |

Las necesidades se presentan en páginas de 10 filas como máximo, en el caso de que se ofertaran más de 10, en la parte inferior izquierda de la página se presentan los botones para navegar por las distintas páginas:

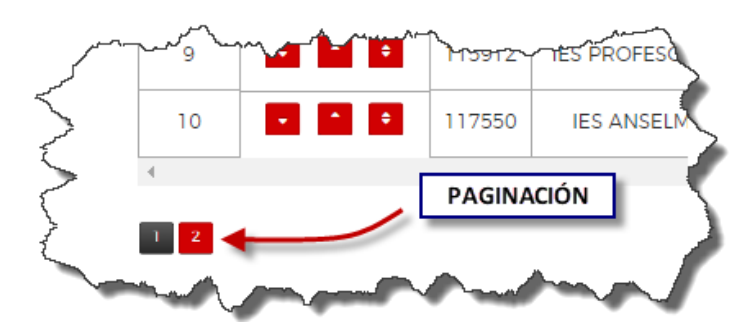

### Cambiar el orden de las necesidades.

Para cambiar el orden de una necesidad se ha de pulsar en los botones 💽 💼 sobre la línea de la necesidad.

- Para subir o bajar una posición una necesidad:

| M  | ~~~~~~~~~~~~~~~~~~~~~~~~~~~~~~~~~~~~~~ |        | - Martin Martin             | ~~~~~ | ~~~~~~~~~~~~~~~~~~~~~~~~~~~~~~~~~~~~~~ | J. J.       | ~~~~~~~~~~~~~~~~~~~~~~~~~~~~~~~~~~~~~~~ | 1 million                  |        |
|----|----------------------------------------|--------|-----------------------------|-------|----------------------------------------|-------------|-----------------------------------------|----------------------------|--------|
| 3  |                                        | 116818 | IES MATEMATICO PUIG<br>ADAM | 01    | ENFERMEDAD                             | 02/07/19    | 31/08/20                                | GETAFE                     | ₹      |
| 4  | •                                      | 116634 | IES LAS LAGUNAS             | 01    | ENFERMEDAD                             | 02/07/19    | 31/08/20                                | RIVAS-VACIAMADRID          | <      |
| 5  |                                        | 115834 | IES JAIME FERRÁN CLÚA       |       | ENFERMEDAD                             | 02/07/19    | 31/08/20                                | SAN FERNANDO DE<br>HENARES | X      |
|    |                                        | ~~~    | Am                          |       | - money                                | $\sim \sim$ |                                         | man man                    | $\sim$ |
| 3  |                                        | 116634 | IES LAS LAGUNAS             | 01    | ENFERMEDAD                             | 02/07/19    | 31/08/20                                | RIVAS-VACIAMADRID          |        |
| 24 |                                        | 116818 | IES MATEMATICO PUIG<br>ADAM | 01    | ENFERMEDAD                             | 02/07/19    | 31/08/20                                | GETAFE                     | 7      |
|    |                                        |        |                             |       |                                        | ·           |                                         |                            |        |

- Mover a un número de orden determinado una necesidad:

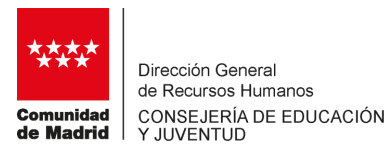

|   | p     | hanne | ~~~~~~~~~~~~~~~~~~~~~~~~~~~~~~~~~~~~~~~ |                                                                           | m              |                                                                                                    | have                             | ~~~~~~~~~~~~~~~~~~~~~~~~~~~~~~~~~~~~~~ |
|---|-------|-------|-----------------------------------------|---------------------------------------------------------------------------|----------------|----------------------------------------------------------------------------------------------------|----------------------------------|----------------------------------------|
| 5 | 1     |       | 117046                                  | IES LAS AMERICAS                                                          | 01             | ENFERMEDAD                                                                                                    | 02/07/19                         | 31/08/20                               |
|   | 2     |       | 116818                                  | IES MATEM<br>ADAM                                                         | ИВІО           | ENFERMEDAD                                                                                                    | 02/07/19                         | 31/08/20                               |
| 3 | 3     | 1     | 116821                                  | CEPA ROSALIA DE CASTRO                                                    | 01             | ENFERMEDAD                                                                                                    | 02/07/19                         | 31/08/20                               |
|   | 4     |       | 116634                                  | IES LAS                                                                   | мвю            | ENFERMEDAD                                                                                                    | 02/07/19                         | 31/08/20                               |
|   |       |       |                                         |                                                                           |                | the second second second second second second second second second second second second second second second se | a da caba                        |                                        |
|   | hun   |       |                                         | - Marine Marine                                                           |                |                                                                                                    |                                  |                                        |
| { | 1     |       | 116821                                  | CEPA ROSALIA DE CASTRO                                                    | 01             | ENFERMEDAD                                                                                                    | 02/07/19                         | 31/08/20                               |
|   | 1     |       | 116821<br>117046                        | CEPA ROSALIA DE CASTRO<br>IES LAS AMERICAS                                | 01             | ENFERMEDAD                                                                                                    | 02/07/19                         | 31/08/20<br>31/08/20                   |
|   | 1 2 3 |       | 116821<br>117046<br>116818              | CEPA ROSALIA DE CASTRO<br>IES LAS AMERICAS<br>IES MATEMATICO PUIG<br>ADAM | 01<br>01<br>01 | ENFERMEDAD<br>ENFERMEDAD<br>ENFERMEDAD                                                                          | 02/07/19<br>02/07/19<br>02/07/19 | 31/08/20<br>31/08/20<br>31/08/20       |

# Exportar a fichero Excel y a fichero PDF.

Las necesidades se pueden exportar en el orden en el que se visualizan a un fichero Excel pulsando en el botón:

🗴 Exportar a Excel

Se obtiene un fichero similar a este:

|     | А                   | В      | С              | D    | E          | F            | G            | н                                                                                                    |            |             |  |
|-----|---------------------|--------|----------------|------|------------|--------------|--------------|----------------------------------------------------------------------------------------------------|------------|-------------|--|
| 1   |                     |        |                |      |            |              |              |                                                                                                    |            |             |  |
| 2   | Orden               | ID     | Nombre de      | Тіро | Causa      | Fecha de ini | Fecha de fin | Localidad                                                                                                    | DAT        |             |  |
| 3   |                     |        |                |      |            |              |              |                                                                                                    |            |             |  |
| ļ   | 1                   | 116823 | CEPA ROSAL     | 1    | ENFERMEDA  | 02/07/2019   | 31/08/2020   | LEGANES                                                                                                    | DAT MADRID | -SUR        |  |
| 5   | 2                   | 117040 | 5 IES LAS AME  | 1    | ENFERMEDA  | 02/07/2019   | 31/08/2020   | PARLA                                                                                                    | DAT MADRID | -SUR        |  |
| 5   | 3                   | 116818 | IES MATEMA     | 1    | ENFERMEDA  | 02/07/2019   | 31/08/2020   | GETAFE                                                                                                    | DAT MADRID | -SUR        |  |
| 7   | 4                   | 116634 | IES LAS LAGU   | 1    | ENFERMEDA  | 02/07/2019   | 31/08/2020   | RIVAS-VACIA                                                                                                    | DAT MADRID | -ESTE       |  |
| B   | 5                   | 115834 | IES JAIME FE   | 1    | ENFERMEDA  | 02/07/2019   | 31/08/2020   | SAN FERNAM                                                                                                    | DAT MADRID | -ESTE       |  |
| 9   | 6                   | 11748  | 7 SIES SECCION | 1    | VACANTE OF | 02/07/2019   | 31/08/2020   | COLMENAR I                                                                                                    | DAT MADRID | -ESTE       |  |
| 0   | 7                   | 115920 | IES VEGA DEI   | 1    | ENFERMEDA  | 02/07/2019   | 31/08/2020   | SAN FERNAM                                                                                                    | DAT MADRID | -ESTE       |  |
| 1   | 8                   | 117164 | IES LEON FEL   | . 1  | ENFERMEDA  | 02/07/2019   | 31/08/2020   | TORREJON D                                                                                                    | DAT MADRID | -ESTE       |  |
| 2   | 9                   | 115912 | IES PROFESO    | 1    | ENFERMEDA  | 02/07/2019   | 31/08/2020   | RIVAS-VACIA                                                                                                    | DAT MADRID | -ESTE       |  |
| 3   | 10                  | 117550 | IES ANSELMO    | 1    | VACANTE OF | 02/07/2019   | 31/08/2020   | SAN MARTIN                                                                                                    | DAT MADRID | -ESTE       |  |
| 4   | 11                  | 11760  | 7 IES ANSELMO  | 1    | VACANTE OF | 02/07/2019   | 31/08/2020   | SAN MARTIN                                                                                                    | DAT MADRID | -ESTE       |  |
| 5   | 12                  | 117668 | IES MARIA G    | 1    | VACANTE OF | 02/07/2019   | 31/08/2020   | COLLADO VI                                                                                                    | DAT MADRID | -OESTE      |  |
| 6   | 13                  | 117624 | IES BEATRIZ    | 1    | VACANTE OF | 02/07/2019   | 31/08/2020   | MADRID - CE                                                                                                    | DAT MADC   | APITAL      |  |
| 7   |                     |        |                |      |            |              |              |                                                                                                    |            |             |  |
| 8   |                     |        |                |      |            |              |              |                                                                                                    |            |             |  |
| ĨŊ. | Same and the second |        | Anna and       |      | and and    |              |              | and the second second s |            | A statement |  |

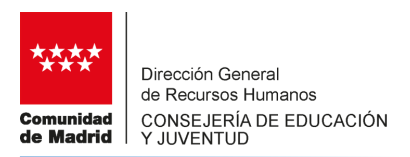

El listado de necesidades ordenado se exporta a PDF pulsando en el botón:

🔰 Exportar a PDF

Se obtiene el siguiente fichero:

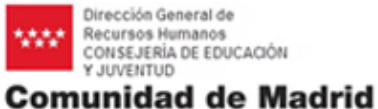

\_\_\_\_\_

### Área de Gestión del Personal Docente Interino

### 050880395 - JAVIER APELLIDO1-0395 APELLIDO2-0395

Le informamos que usted participará en la asignación de destinos de la convocatoria del 02000000 por la especialidad 0590-005 (GEOGRAFIA E HISTORIA). La preferencia de destinos registrada para dicha asignación a las

| Orden | <u>ID</u> | Nombre de Centro                                                               | Тіро | Causa                | Fecha de inicio | Fecha de fin | Localidad                     | DAT                 |
|-------|-----------|--------------------------------------------------------------------------------|------|----------------------|-----------------|--------------|-------------------------------|---------------------|
| 1     | 116821    | CEPA ROSALIA DE<br>CASTRO / LEGANES                                            | 01   | ENFERMEDAD           | 02/07/2019      | 31/08/2020   | LEGANES                       | DAT MADRID-<br>SUR  |
| 2     | 117046    | IES LAS AMERICAS /<br>PARLA                                                    | 01   | ENFERMEDAD           | 02/07/2019      | 31/08/2020   | PARLA                         | DAT MADRID-<br>SUR  |
| 3     | 116818    | IES MATEMATICO PUIG<br>ADAM / GETAFE                                           | 01   | ENFERMEDAD           | 02/07/2019      | 31/08/2020   | GETAFE                        | DAT MADRID-<br>SUR  |
| 4     | 116634    | IES LAS LAGUNAS /<br>RIVAS-VACIAMADRID                                         | 01   | ENFERMEDAD           | 02/07/2019      | 31/08/2020   | RIVAS-<br>VACIAMADRID         | DAT MADRID-<br>ESTE |
| 5     | 115834    | IES JAIME FERRÁN<br>CLÚA / SAN FERNANDO<br>DE HENARES                          | 01   | ENFERMEDAD           | 02/07/2019      | 31/08/2020   | SAN<br>FERNANDO DE<br>HENARES | DAT MADRID-<br>ESTE |
| 6     | 117487    | SIES SECCION DEL IES<br>CARPE DIEM EN<br>COLMENAR OREJA /<br>COLMENAR DE OREJA | 01   | VACANTE<br>ORDINARIA | 02/07/2019      | 31/08/2020   | COLMENAR DE<br>OREJA          | DAT MADRID-<br>ESTE |
| 7     | 115920    | IES VEGA DEL JARAMA<br>/ SAN FERNANDO DE<br>HENARES                            | 01   | ENFERMEDAD           | 02/07/2019      | 31/08/2020   | SAN<br>FERNANDO DE<br>HENARES | DAT MADRID-<br>ESTE |
| 8     | 117164    | N DE ARDOZ                                                                     | 01   | ENFERMED D           | 02/07/2019      | 1/08/2       | TORREJON DE<br>ARDOZ          | DAT MADRID-         |

*Este documento es meramente informativo. Por tanto, no ha de ser presentado ante ninguna oficina de registro.* 

Para finalizar y salir se ha de pulsar en los botones Guardar y salir o Volver a Área Privada. Si se pulsa en Renunciar a participar en esta convocatoria, no participa y decaerá de todas las listas.

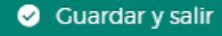

8 Renunciar a participar en esta convocatoria

Volver a Area Privada

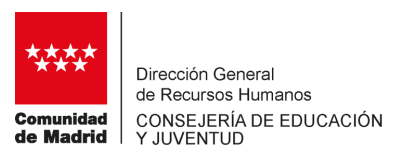

### Colectivo de especial consideración de acceso 2

Los integrantes del colectivo de especial consideración de acceso 2 que fueran citados para participar en una convocatoria por esa condición, solo podrán ordenar las necesidades que tengan una duración estimada de más de 4 meses.

### Colectivo de especial consideración de experiencia.

Los integrantes del colectivo de especial consideración de experiencia con preferencia a las sustituciones que sean convocados por esa condición solo podrán ordenar las necesidades que tengan la consideración de sustituciones.

| Orden | Acción | Id     | Nombre de Centro            | Tipo     | Causa            | Fecha de<br>inicio | Fecha o<br>fin<br>estimad |
|-------|--------|--------|-----------------------------|----------|------------------|--------------------|---------------------------|
| 1     | ••••   | 117046 | IES LAS AMERICAS            | 01       | ENFERMEDAD       | 02/07/19           | 31/08/2                   |
| 2     | ••••   | 116818 | IES MATEMATICO PUIG<br>ADAM | 01       | ENFERMEDAD       | 02/07/19           | 31/08/2                   |
| 3     | ••••   | 116821 | CEPA ROSALIA DE CASTRO      | 01       | ENFERMEDAD       | 02/07/19           | 31/08/2                   |
| 4     |        | 116634 | IES LAS LAGUNAS             | 01       | ENFERMEDAD       | 02/07/19           | 31/08/2                   |
| 5     |        | 115834 | IES JAIME FERRÁN CLÚA       | 01       | ENFERMEDAD       | 02/07/19           | 31/08/2                   |
| 6     |        | 115912 | IES PROFESOR JULIO<br>PEREZ | 01       | ENFERMEDAD       | 02/07/19           | 31/08/2                   |
| 7     | • • •  | 115920 | IES VEGA DEL JARAMA         | 01       | ENFERMEDAD       | 02/07/19           | 31/08/2                   |
| 8     |        | 117164 | IES LEON FELIPE             | 01       | ENFERMEDAD       | 02/07/19           | 31/08/2                   |
|       |        |        |                             | -        |                  |                    | •                         |
|       |        |        |                             | x Export | ar a Excel 🚺 🕻 E | Exportar a PI      | DF                        |

### Renuncia a la preferencia para sustituciones.

Los integrantes del colectivo de especial consideración de experiencia con preferencia a las sustituciones pueden en el momento que sean convocados, y antes de ordenar sus peticiones, renunciar a dicha preferencia. Esta renuncia es para todo el curso escolar.

Para proceder a la renuncia se ha de activar la casilla correspondiente al iniciar el proceso de petición de destinos:

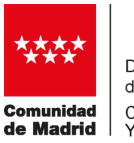

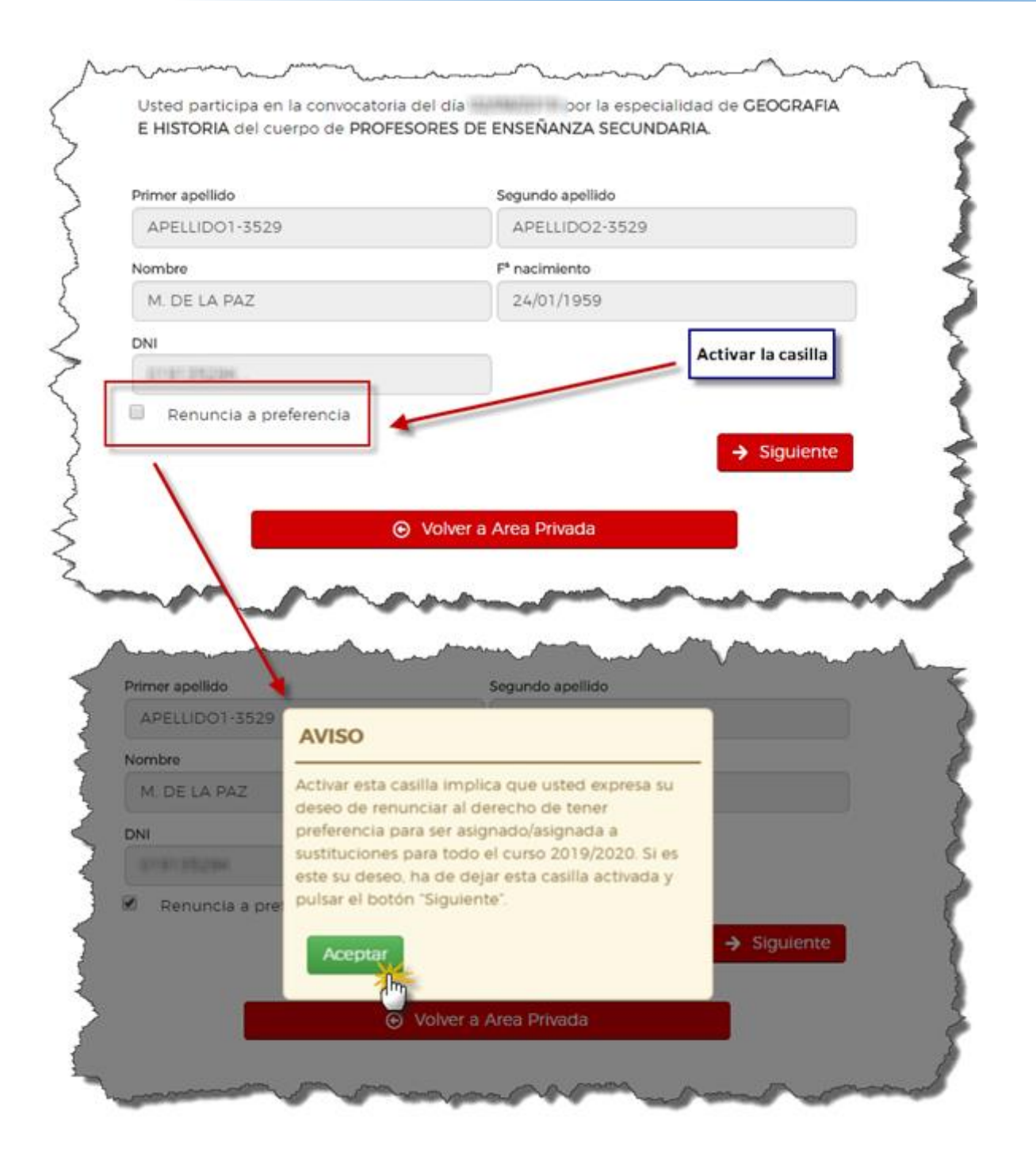

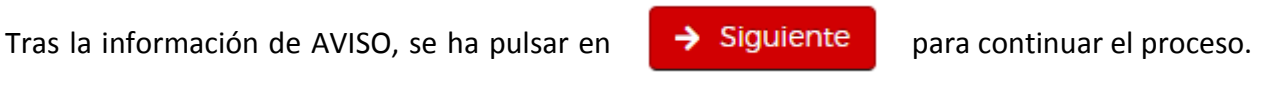

Seguidamente, la aplicación pide confirmación de la renuncia con otro mensaje de AVISO:

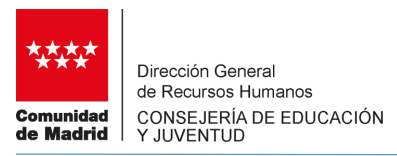

| Primer apellido  | AVISO                                                                                                    |             |
|------------------|----------------------------------------------------------------------------------------------------|-------------|
| APELLIDO1-3529   | Usted ha solicitado renunciar al derecho de                                                                                                    |             |
| Vombre           | preferencia a sustituciones. Esta solicitud implica                                                                                                    |             |
| M. DE LA PAZ     | corresponda por su número de orden. Si en esta                                                                                                    |             |
| INI              | convocatoria le corresponde participar por su<br>número de orden, a continuación tendrá que                                                                                         |             |
|                  | ordenar todas las necesidades ofertadas. En caso                                                                                                    |             |
| 9 Renuncia a pre | contrario, tendrá que esperar a ser<br>convocado/convocada en futuras ocasiones por su<br>número de orden, ¿Quiere solicitar la renuncia al<br>derecho preferente a sustituciones?. | → Siguiente |
|                  | St. solicito renunciar No                                                                                                    | l.          |

Si se pulsa Si solicito renunciar en se activa la renuncia a la preferencia para sustituciones.

Una vez efectuada la renuncia, si al aspirante a interinidad no le correspondiera participar en la convocatoria por su número de orden, AReS no le permite continuar indicándole tal circunstancia:

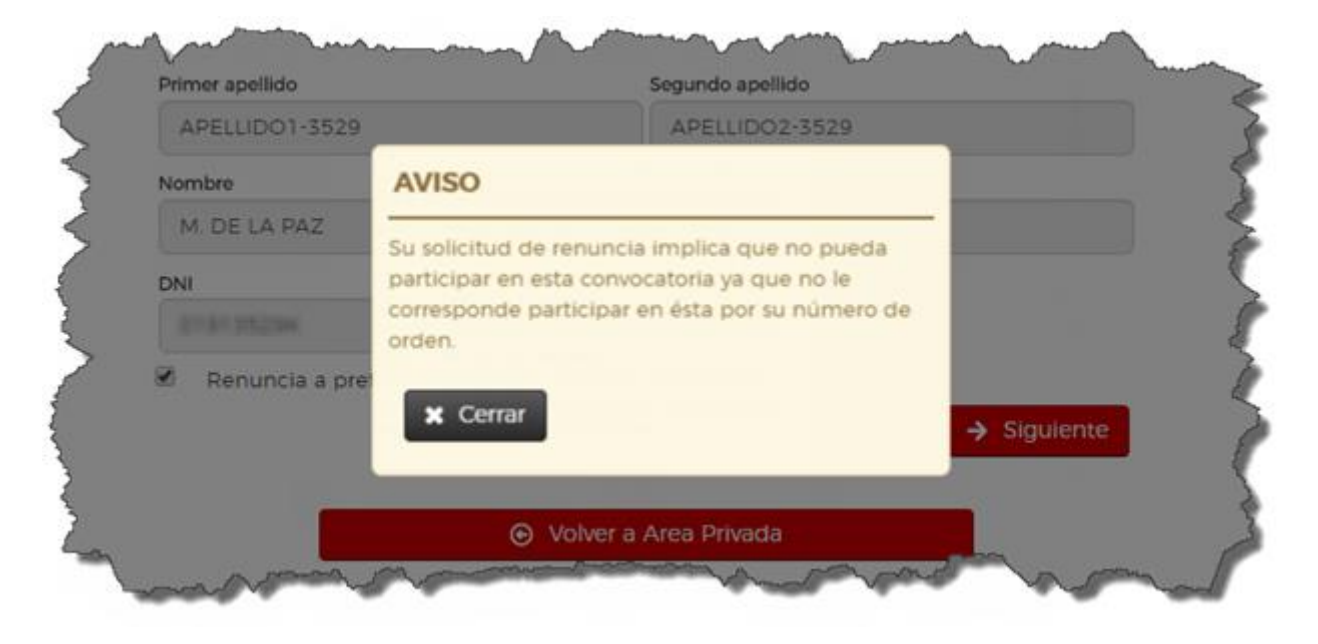

Si por el número de orden le correspondiera participar, podrá ordenar todas las necesidades y se le podrá asignar exclusivamente por su citado número de orden.

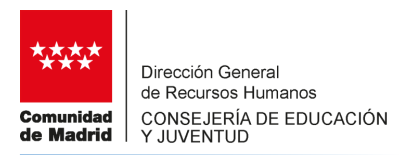

### **3.3 SOLICITUD DE BAJA TEMPORAL**

Desde esta opción se puede solicitar la baja temporal sin causa justificada en los términos que recogen las Resoluciones de 10 y 11 de abril respectivamente sobre la formación de las listas de aspirantes a interinidad para el curso 2019-2020.

Solo puede solicitar esta baja aquellos aspirantes que se encuentran en situación de "disponible".

Tras pulsar en Solicitud de baja temporal se presenta la siguiente pantalla

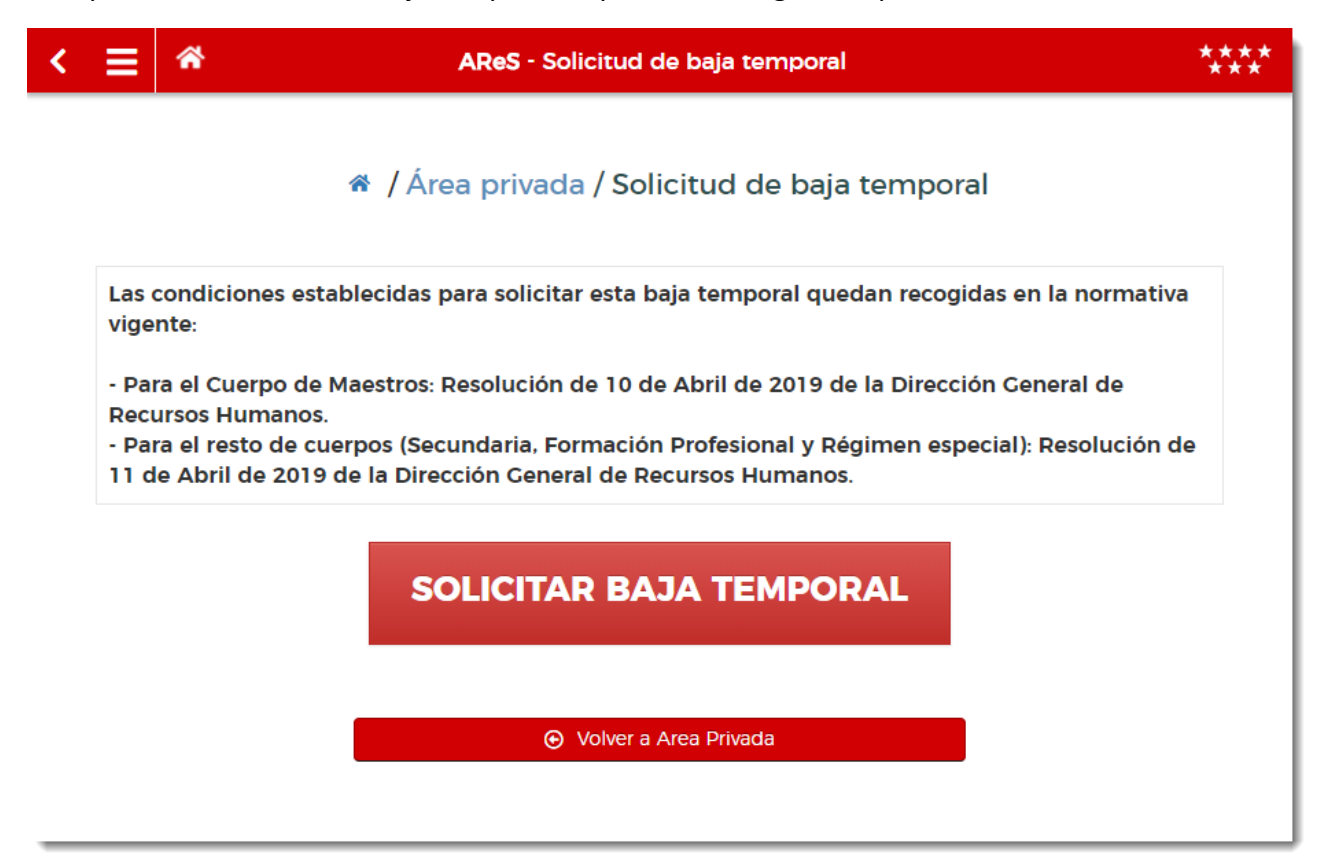

Tras solicitar la baja temporal se descarga un documento en PDF con el justificante de tramitado la correspondiente solicitud.

En el caso de que no se pudiera tramitar la baja aunque el solicitante estuviera en situación de "disponible", se deberá poner en contacto con el Área de Gestión del Personal Docente Interino en el teléfono 91 276 77 89 o por correo electrónico en la dirección <u>inicio.de.curso@madrid.org</u>, para aclarar los motivos por los que no ha sido posible tramitar la baja.

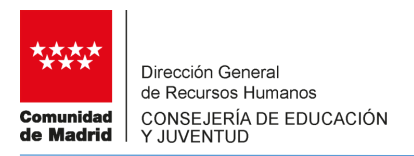

# **3.4 MI RESULTADO**

En esta sección se consulta el resultado de la asignación de la correspondiente convocatoria. En el caso de que el aspirante resulte, se informa de la necesidad que le ha sido adjudicada:

| : ≡             | *                                                             | AReS - Mi resultado                                                                                                    | ****                      |
|-----------------|---------------------------------------------------------------|----------------------------------------------------------------------------------------------------|---------------------------|
|                 |                                                               | Area privada / Mi resultado Resultado de la                                                                                |                           |
| Mi              | resultado                                                     | adjudicación                                                                                                    |                           |
| APELLII<br>A us | DO1 APELLIDO2 NG<br>ted la ha sido asign<br>EZ / TRES CANTOS. | MBRE<br>ada la siguiente necesidad de sustitución: 116985, IES PINTOR<br>HORARIO COMPLETO EN UNA FUNCION, VACANTE ORDINARI | ANTONIO<br>A. 31/08/2020. |
| TRES            | S CANTOS - , DAT M                                            | ADRID-NORTE.                                                                                                    | A, 51766/2023.            |
|                 |                                                               |                                                                                                    |                           |
|                 |                                                               |                                                                                                    |                           |

En el caso de no resultar adjudicado, no se presenta ningún dato:

| ۲ | ≡ | * | AReS - Mi resultado                       | ****<br>*** |
|---|---|---|-------------------------------------------|-------------|
|   |   |   | 🏶 / Área privada / Mi resultado           |             |
|   |   |   | NO EXISTE INFORMACIÓN.                    |             |
|   |   |   | <ul> <li>Volver a Area Privada</li> </ul> |             |
|   |   |   |                                           |             |
| _ |   |   |                                           |             |

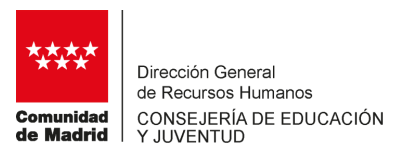

## APÉNDICE - Orden de selección de aspirantes convocados y orden de asignación

### Orden de selección de aspirantes a interinidad convocados

Para realizar la reserva de aspirantes a interinidad, la aplicación AReS tiene en cuenta los siguientes criterios:

- 1. El orden por el que se ordenan los cuerpos en los que se van a realizar estas convocatorias/ la reserva de aspirantes a interinidad es:
  - 1º.- 0597: Cuerpo de Maestros.
  - 2º.- 0590: Cuerpo de Profesores de Educación Secundaria
  - 3º.- 0591: Cuerpo de Profesores Técnicos de Formación Profesional.
  - 4º.- 0592: Cuerpo de Profesores de Escuelas Oficiales de Idiomas.
  - 5º.- 0594: Cuerpo de Profesores de Música y Artes Escénicas.
  - 6º.- 0595: Cuerpo de Profesores de Artes Plásticas y Diseño.
  - 7º.- 0596: Cuerpo de Maestros de Taller de Artes Plásticas.
- 2. Dentro de cada Cuerpo, las especialidades son ordenadas según los siguientes criterios:
  - Códigos de especialidades con función bilingüe en orden alfanumérico. Ejemplo: para el Cuerpo 0597, 0597001, 0597002, 0597003, etc. o para los Cuerpos 0590 y 0591, 0590819, 0590820, 0590821, etc.
  - Códigos del resto de especialidades por orden alfanumérico.
- 3. Dentro de cada especialidad el orden de selección de aspirantes a interinidad es el siguiente: La selección se realiza en dos vueltas:
  - Primera vuelta.

1º.- Aspirantes a interinidad del colectivo de especial consideración por experiencia con preferencia para ser asignados a sustituciones.

2º.- Según el orden de la lista, convocar a un aspirante a interinidad del colectivo de especial consideración "Acceso 2" - por tener un grado de discapacidad igual o superior al 33 por ciento – por cada 16 necesidades existentes. Además para que estos aspirantes a interinidad puedan ser seleccionados, ha de existir al menos una necesidad de una duración estimada de 4 meses o más para cada uno de ellos.

Ejemplo: si en una especialidad existen 40 necesidades pero solo hay una de un duración estimada de 4 meses o más solo se podrá convocar a un aspirante a interinidad de este colectivo en lugar de 2.

3º.- Según el orden de la lista, Convocar a tantos aspirantes a interinidad como sea necesario para el resto de sustituciones y vacantes. En caso de no haber podido ser cubiertas todas las sustituciones por el colectivo mencionado en el punto 1º.

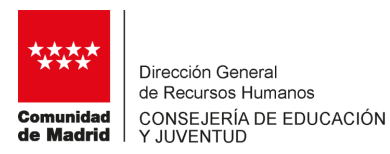

- Segunda vuelta

Una vez seleccionados los aspirantes a convocar en todas las especialidades de todos los cuerpos, se seleccionan algunos aspirantes a interinidad de forma adicional para cubrir posibles convocados que no participen en la convocatoria. De esta forma se pretende impedir que puedan existir necesidades que se queden sin cubrir. El número de aspirantes adicionales a convocar quedará a juicio del área responsable de la gestión de estas convocatorias. Independientemente de ser convocados en una segunda vuelta, estos aspirantes a interinidad tienen la misma obligación de participar en la convocatoria.

# Orden asignación de necesidades

Para la asignación de necesidades se sigue el siguiente orden:

1º. Se asignan sustituciones, por orden en la lista, a aspirantes a interinidad del colectivo de experiencia.

2º. Asignar al resto de interinos.

3º. Acceso 2 de manera intercalada en la proporción de 1 nombramiento por cada 16.

POR ÚLTIMO, SE RECOMIENDA CONSULTAR LAS PREGUNTAS FRECUENTES DEL EPÍGRAFE 6 DE "PREGUNTAS FRECUENTES" EN <u>www.madrid.org/edu rrhh</u> FUNCIONARIOS DOCENTES / INTERINOS.